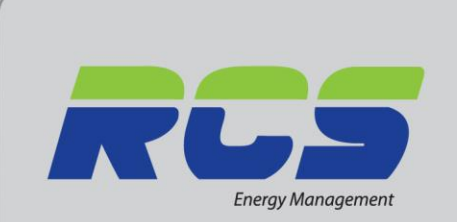

www.rcsenergymanagement.co.uk

### Installation and set-up Guide The Eden Avanta Controller

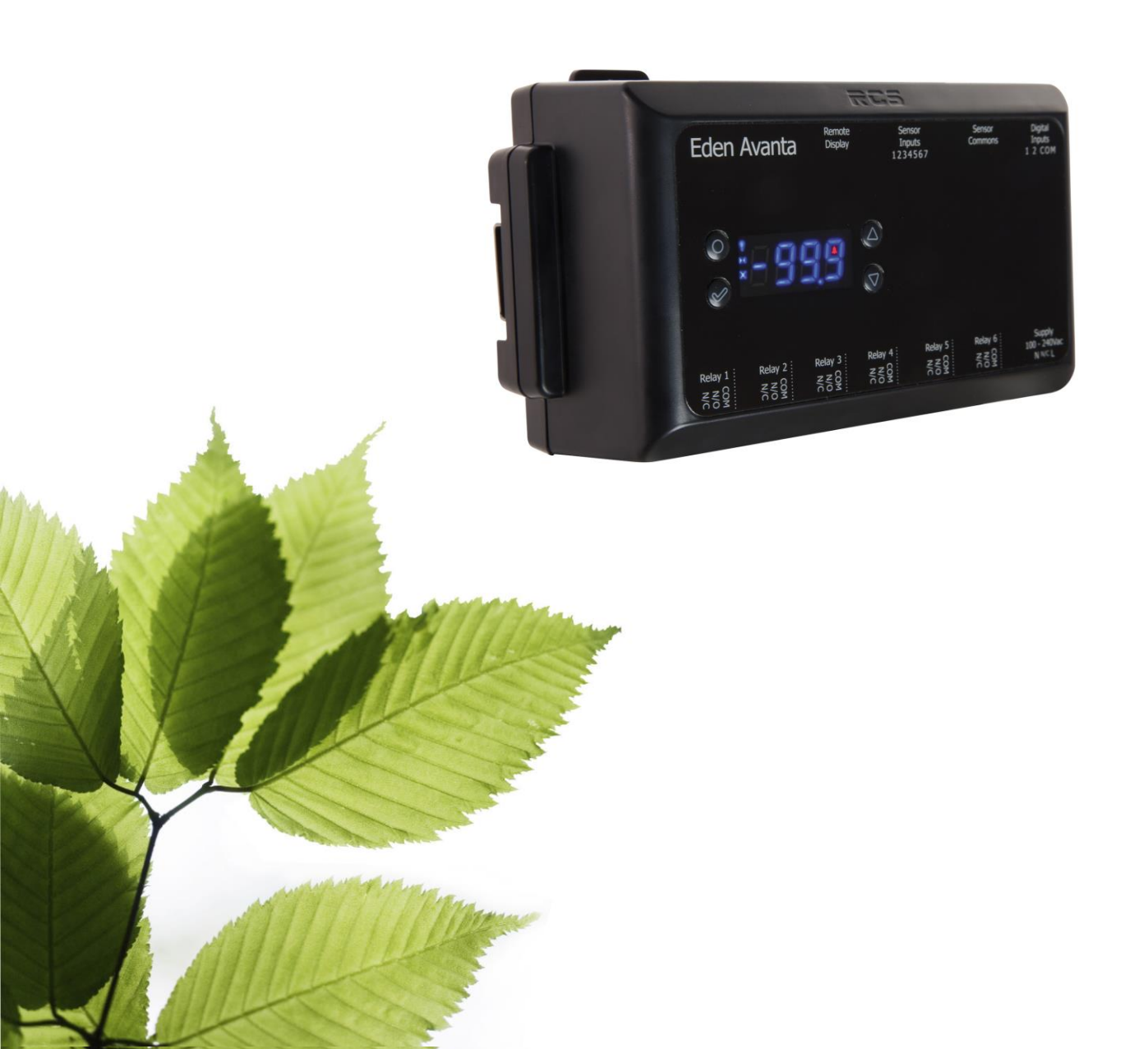

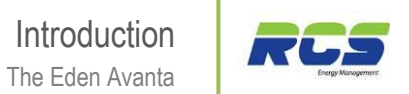

### Contents

| 1. INTE               | RODUCTION                                        | 4  |  |  |  |
|-----------------------|--------------------------------------------------|----|--|--|--|
| 1.1                   | The Eden Avanta Range                            | 5  |  |  |  |
| 1.1.1                 | Variants                                         | 5  |  |  |  |
| 1.1.2                 | Configuration                                    | 5  |  |  |  |
| 2. SET                | TING THE CONTROLLER UP                           | 7  |  |  |  |
| 2.1                   | Front panel display keys & icons                 | 7  |  |  |  |
| 2.2                   | Using the front panel display & function keys    | 9  |  |  |  |
| 2.2.1                 | Set up menu                                      | 10 |  |  |  |
| 2.2.2                 | Controllers address & communications menu        | 12 |  |  |  |
| 2.2.3                 | Controllers refrigeration related parameter menu | 14 |  |  |  |
| 2.2.4                 | Controllers defrost menu                         | 16 |  |  |  |
| 2.2.5                 | Controllers fan related parameter menu           | 18 |  |  |  |
| 2.2.6                 | Controllers times related parameter menu         | 20 |  |  |  |
| 2.2.7                 | Controllers current status menu                  | 22 |  |  |  |
| 2.2.0                 |                                                  | 24 |  |  |  |
| 2.2.9                 | Controllers sleep mode menu                      | 20 |  |  |  |
| 2.2.1                 | Controllers self test menu                       | 28 |  |  |  |
|                       |                                                  | 20 |  |  |  |
| 3. CON                | INECTIONS                                        | 29 |  |  |  |
| 4. INS <sup>-</sup>   | TALLATION                                        | 32 |  |  |  |
| 4.1                   | Fixing details                                   | 32 |  |  |  |
| 4.2                   | Cleaning & External Protection                   | 32 |  |  |  |
| 4.3                   | Unit Clearances                                  | 33 |  |  |  |
| 5. SPE                | CIFICATION                                       | 34 |  |  |  |
| 5.1                   | Power requirements                               | 34 |  |  |  |
| 5.2                   | Dimensions                                       | 34 |  |  |  |
| 5.3                   | Inputs                                           | 34 |  |  |  |
| 5.4                   | Communications                                   | 34 |  |  |  |
| 5.5<br>5.6            | Relays<br>Part numbers for ordering              | 36 |  |  |  |
| 0.0                   | r art numbers for ordening                       | 50 |  |  |  |
| 6. RE\                | ISION HISTORY                                    | 36 |  |  |  |
| 7. DIS                | CLAIMER                                          | 37 |  |  |  |
| 8. CONTACT DETAILS 38 |                                                  |    |  |  |  |

| 9. APPE                                   | NDICES                                 | 39 |  |
|-------------------------------------------|----------------------------------------|----|--|
| 9.1                                       | Cycle Time function (Times menu (Ti13) | 39 |  |
| 9.2                                       | Defrost Cycle (Fans Off)               | 40 |  |
| 9.3                                       | Defrost Cycle (Fans On)                | 41 |  |
| 9.4                                       | Integral Compressor Action             | 42 |  |
| 9.5                                       | Remote Display                         | 43 |  |
| 9.5.1                                     | Panel Cut-out                          | 43 |  |
| 9.5.2                                     | Remote Display                         | 44 |  |
| 9.5.3                                     | Retaining Clips                        | 44 |  |
| 9.5.4                                     | Remote Display Module                  | 44 |  |
|                                           |                                        |    |  |
| 10. EUROPEAN DECLARATION OF CONFORMITY 44 |                                        |    |  |

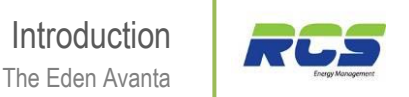

## 1. Introduction

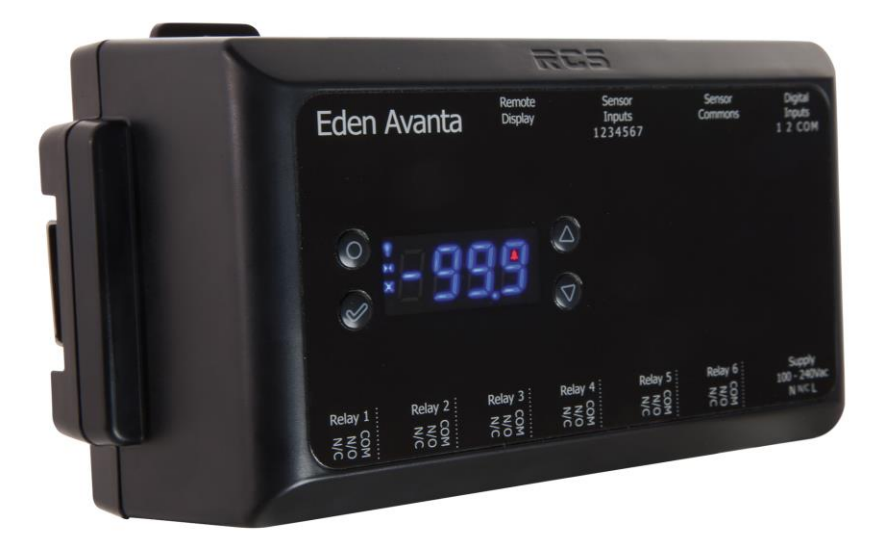

The Eden Avanta series is a new range of next-generation refrigeration controllers designed to provide automatic temperature regulation and defrost scheduling for refrigerated display cabinets and cold room applications.

Each of the models in the range delivers a powerful combination of connectivity, flexibility and ease of use in a DIN Rail mounting form factor.

Significant energy savings are achieved across the range through the use of sophisticated algorithms, ensuring efficient and appropriate use of energy-intensive items of refrigeration plant.

The Eden Avanta series covers the full range of evaporator inlet valve type and connectivity options.

Each model is easy to install and configure, thanks to features such as the standard two-part connectors for all external wiring of Inputs/Outputs. All Eden Avanta controllers provide the option of up to seven temperature / analogue inputs for maximum flexibility, and multiple sensor types are also supported.

The range is tested and certified to BS EN 60730-1 and offers clear, intuitive and easy-to-use interfaces for simple, durable and reliable end-user operation.

This installation and set-up guide covers the complete Eden Avanta series: EA2111 (Eden Avanta with EEV, 485 Comms); EA2112 (Eden Avanta with LSV, 485 Comms); EA2121 (Eden Avanta with EEV, IP Comms); EA2122 (Eden Avanta with LSV, IP Comms).

#### 1.1 The Eden Avanta Range

## The Eden Avanta provides automatic temperature regulation and defrost scheduling for refrigerated display cabinets and cold room applications.

The controller has a maximum of 7 temperature inputs, the values of which control the evaporator inlet valve (EEV or LSV). Defined digital inputs are also standard, the function of which are selectable from within the **Setup** menu. The controller has outputs to control fans, suction valve, Lights, and defrost. The Avanta range all feature Energy saving algorithms.

The Eden Avanta supports multiple sensor types\* PT1000, NTC2K2, NTC5K, NTC10K \* Note sensor types cannot be mixed on a single controller.

#### 1.1.1 Variants:-

The Eden Avanta is supplied in a number of different hardware configurations which determines evaporator inlet valve type and comms type. The EEV variant has a solid state relay and the LSV variant has an electromechanical relay.

| Eden Avanta with Integral Display, EEV, 485 Comms   | (EA2111) |
|-----------------------------------------------------|----------|
| Eden Avanta with Integral Display, LSV, 485 Comms   | (EA2112) |
| Eden Avanta with Integral Display, EEV, IP Comms    | (EA2121) |
| Eden Avanta with Integral Display, LSV, IP Comms    | (EA2122) |
| Eden Avanta with Integral Display, EEV, Wi-Fi Comms | (EA2131) |
| Eden Avanta with Integral Display, LSV, Wi-Fi Comms | (EA2132) |
| Eden Avanta with Remote Display, EEV, 485 Comms     | (EA2211) |
| Eden Avanta with Remote Display, LSV, 485 Comms     | (EA2212) |
| Eden Avanta with Remote Display, EEV, IP Comms      | (EA2221) |
| Eden Avanta with Remote Display, LSV, IP Comms      | (EA2222) |
| Eden Avanta with Remote Display, EEV, Wi-Fi Comms   | (EA2231) |
| Eden Avanta with Remote Display, LSV, Wi-Fi Comms   | (EA2232) |

#### 1.1.2 Configuration:-

The Eden Avanta controllers are delivered pre-configured as follows:-

EEV (All variants) as Remote Cabinet controller LT LSV (All variants) as Remote Cabinet controller HT

The setUp menu allows six standard default configuration options as follows:-

| Menu | Display | Value | EEV Type          | LSV Type          |
|------|---------|-------|-------------------|-------------------|
| Set  | SU1     | 0     | N/A               | HT Integral       |
|      |         | 1     | N/A               | LT I integral     |
|      |         | 2     | Remote Cabinet HT | Remote Cabinet HT |
|      |         | 3     | Remote Cabinet LT | Remote Cabinet LT |
|      |         | 4     | Coldroom HT       | Coldroom HT       |
|      |         | 5     | Coldroom LT       | Coldroom LT       |

#### Network:-

Network connectivity is determined at the order stage (see listed variants on page 33)

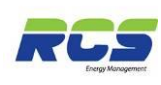

## 2. Setting up the controller

The Eden Avanta can be set up via a variety of different methods

- Through the front panel display and function keys
- Through the RCS system manager
- Directly via the controllers communication port using a PC
- Across an IP network

Subsequent pages will identify and explain each menu group and individual parameter in detail when utilising the function keys on the front of the Avanta controller for set up purposes. Information has been presented in exactly the same format as it will appear to the user on the display, and descriptions of each function are given along with the maximum, minimum and default values for HT and LT variants.

If the user wishes to confirm / modify parameters using the RCS system manager then the Avanta controllers will need to be logged onto the system to achieve this, please complete the Setup and Address sections as identified on pages 8-11 before proceeding to use the system manager.

Controllers can be pre-commissioned with identical non default parameter sets via the use of a PC connected directly into the Avanta controller's communication port. To achieve this a simple software application is available from RCS upon request.

#### 2.1 Front Panel Display Keys & Icons:-

The Eden Avanta consists of a very attractive front panel display and a keypad. The display and keypad can be supplied as an integral part of the Avanta or as a remote unit. The display has 4 digits, decimal point and icons. It shows temperatures, all parameter values, and the main unit status.

The silicon keypad ensures ease of use and reliability.

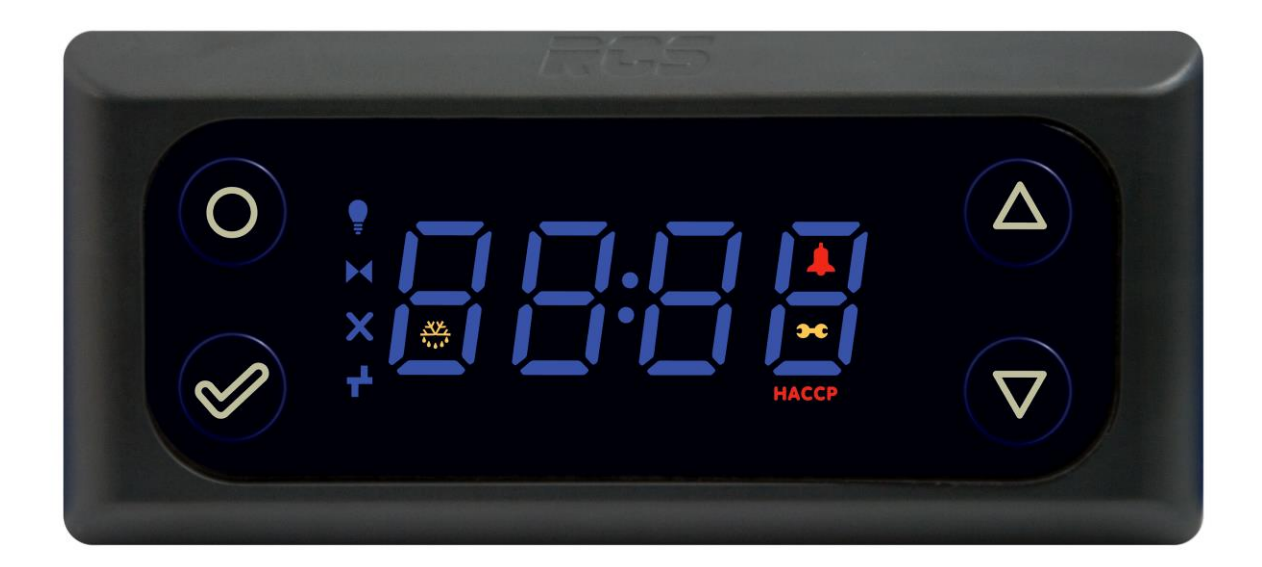

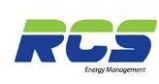

The front panel incorporates a blue LED 4 character display for indicating temperatures and status / alarm messages. The four function keys are identified below:-

| 0        | Ø     |                                                       |                                                      |  |  |  |  |
|----------|-------|-------------------------------------------------------|------------------------------------------------------|--|--|--|--|
| Function | Enter | Up                                                    | Down                                                 |  |  |  |  |
|          |       | Alarm<br>Critical alarr                               | n present, see <b>Alarms</b> Menu – Page 10          |  |  |  |  |
| 3-0      |       | Service<br>See Parame                                 | eter <b>Ti9</b> – Page 18                            |  |  |  |  |
| НАССР    |       | HACCP<br>See Param                                    | eter <b>Su9</b> – Page 9                             |  |  |  |  |
|          |       | Valve<br>Illuminated when Relay 1 is on – Pages 28-29 |                                                      |  |  |  |  |
| X        |       | Fans<br>Illuminated when Relay 3 is on - Pages 28-29  |                                                      |  |  |  |  |
| Ţ        |       | Lights<br>Illuminated                                 | when Relay 4 is on - Pages 28 - 29                   |  |  |  |  |
| ×××-     |       | Defrost<br>Illuminated                                | when Relay 5 is on – Pages 28-29                     |  |  |  |  |
| +        |       | Network<br>Off = No No<br>On = Netwo                  | etwork attached / network failure<br>ork Established |  |  |  |  |

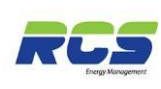

#### 2.2 Using the front panel display and function keys

#### **FUNCTION**

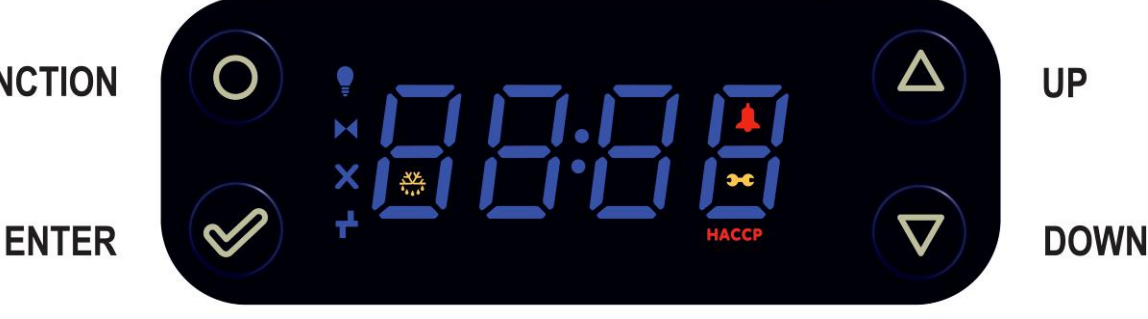

To enter setup press the FUNCTION and UP buttons simultaneously for greater than 3 seconds until the message SEt appears. Pressing the ENTER key again at this point will allow access to the first item in the setup menu (Su1). Pressing the FUNCTION button at any point will return the user to the previous menu. The UP / DOWN buttons can be used to scroll through the available menu groups, as listed below. Once the required menu group is displayed pressing the enter key again will allow access to that group as described above.

| Display Text | Menu Group                    | Information   |
|--------------|-------------------------------|---------------|
| Set          | Initial controller setup      | Setup         |
| Addr         | 485 / IP comms configuration  | Address       |
| rEF          | Refrigeration Mode Parameters | Refrigeration |
| dEF          | Defrost Mode Parameters       | Defrost       |
| FAnS         | Fans parameters               | Fans          |
| ti           | Time related Parameters       | Times         |
| StA          | Unit Status Information       | Status        |
| ALAr         | Unit Alarm Information        | Alarms        |
| LtS          | Lights related Parameters     | Lights        |
| SLP          | Sleep Mode                    | Sleep         |
| SELF         | Self Test Mode                | Self          |

The following pages provide details of each menu group in order. It is recommended that the user follows this sequence to ensure correct setup is achieved.

If no buttons are pressed for a period greater than 3 minutes the display will revert to indicating the actual cabinet temperature. This applies to all menus.

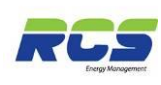

#### 2.2.1 Set up menu

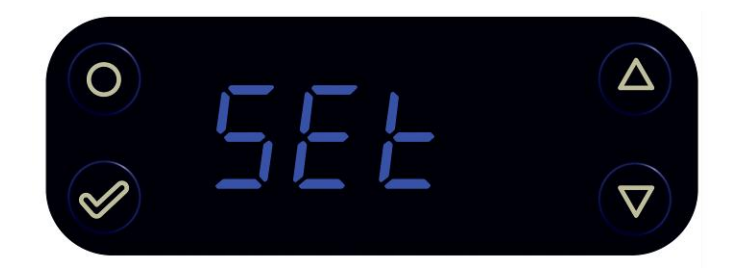

Accessed by pressing and holding the FUNCTION and UP keys simultaneously for greater than 3 seconds. The display will indicate SEt, at this point press the ENTER button again and the display will indicate Su1. This is the first item in the set up menu. The UP and DOWN keys can be used to scroll through the entire list of set up items – from Su1 through to Su12. See table below:-

Pressing ENTER whilst displaying any Su number will allow the user to view and modify that particular value by using the UP / DOWN keys to either increment or decrement the default value. Once the desired value is displayed press ENTER again to save, or use the FUNCTION key to return to previous menu without saving.

| I/D | Parameter          | Range                                                                                                    | Units | Deflt<br>LSV | Deflt<br>EEV | Information                                                                                                    |
|-----|--------------------|----------------------------------------------------------------------------------------------------|-------|--------------|--------------|----------------------------------------------------------------------------------------------------|
| Su1 | Unit Type          | 0 = HT Integral $1 = LT Integral$ $2 = HT Remote$ Case $3 = LT Remote$ Case $4 = HT Coldstore$ $5 = LT Coldstore$ |       | 4            | 4            | Options 1 and 2 not valid if<br>EEV variant.                                                                                                    |
| Su2 | Control Probe Type | 0 =Use Air On<br>Probe<br>1 = Use Log Probe                                                                       |       | Air On       | Air On       | Selects between using the air<br>on, or the log probe as the<br>control temperature. If Su3 is<br>set to 0 (off) N/A will appear                                                      |
| Su3 | Log Probe Type     | 0 = Off<br>1 = Logging<br>2 = Logging with<br>Alarm                                                               |       | 0 - Off      | 0- Off       | Selects the function of the log probe. (if fitted)                                                                                                    |
| Su4 | Trim In Defrost    | No<br>Yes                                                                                                    |       | No           | No           | Selects the state (on or off) of the trim heater output during defrost.                                                                                                    |
| Su5 | Trim Output %      | 0 – 100                                                                                                    | %     | 100          | 100          | Selects the percentage output<br>level of the trim heater output<br>on a 100 second time base.<br>Example – if $Su5 = 10\%$ then<br>trim on for 10 seconds and off<br>for 90 seconds. |
| Su6 | Relay 6 Function   | 0 = Suction<br>1 = Trim<br>2 = Compressor 2                                                                       |       | Suction      | Suction      | If unit type 1 or 2 is selected<br>this parameter will default to 2<br>– compressor 2 – otherwise:-<br>ENSURE 1 – Trim is selected                                                    |

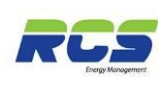

| I/D  | Parameter                   | Range                                                              | Units | Deflt<br>LSV      | Deflt<br>EEV      | Information                                                                                                    |
|------|-----------------------------|--------------------------------------------------------------------|-------|-------------------|-------------------|----------------------------------------------------------------------------------------------------|
| Su7  | Digital Input 1<br>Function | 0 = Case Clean<br>1 = Door Open<br>2 = C1 Fault<br>3 = Man Trapped |       | Case -<br>Clean   | Case -<br>- Clean | Default for cabinet type 3 and<br>4 is case clean. If unit type 1<br>or 2 selected (su1) then<br>default value becomes 2 – C1<br>Fault. If unit type 5 or 6<br>selected (su1) then default<br>becomes 1 – Door alarm. All<br>digital inputs are contact sense<br>N/O. N/C for alarm.          |
| Su8  | Digital Input 2<br>Function | 0 = Case Clean<br>1 = Door Open<br>2 = C2 Fault<br>3 = Man Trapped |       | Case -<br>- Clean | Case -<br>- Clean | Default for cabinet type 3 and<br>4 is case clean. If unit type 1<br>or 2 selected (su1) then<br>default value becomes 2 – C2<br>Fault. If unit type 5 or 6<br>selected (su1) then default<br>becomes 1 – Man Trapped<br>alarm. All digital inputs are<br>contact sense N/O N/C for<br>alarm. |
| Su9  | HACCP Function              | 0 = Off<br>1 = On<br>2 = Flashing                                  |       | 0 - Off           | 0- Off            | Selects the state of the front panel HACCP icon.                                                                                                    |
| Su10 | Sensor Type                 | 0 = PT1000<br>1 = 5K NTC<br>2 = 10K NTC<br>3 = 2K2 NTC             |       | PT1000            | PT1000            | Selects the temperature<br>sensor type being used. Note<br>– sensor types cannot be<br>mixed on a single controller                                                                                                    |
| Su11 | Evaporator Probes<br>Fitted | 0 = Not Fitted<br>1 = Fitted                                       |       | 1 - Fitted        | 1 - Fitted        | Allows the user to select if<br>Evaporator In and Out sensors<br>are fitted.                                                                                                    |
| Su12 | Number of<br>Compressors    | 1<br>2                                                             |       | 2                 | 2                 | Selects the number of<br>compressors in use when unit<br>type 1 or 2 (integral) is<br>configured                                                                                                    |

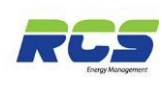

#### 2.2.2 Controller address and communications menu.

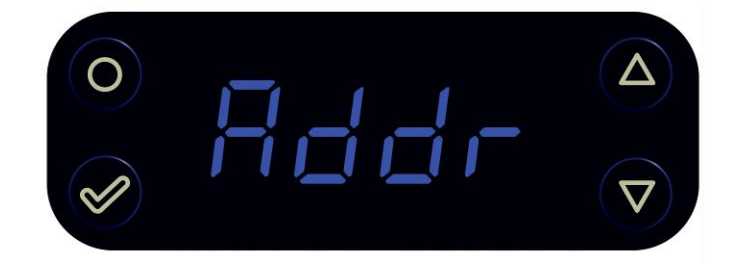

Accessed by pressing and holding the FUNCTION and UP keys simultaneously for greater than 3 seconds. The display will indicate SEt, Press the DOWN key once - the display will indicate Addr at this point press the ENTER button and the display will indicate 485A. This is the first item in the address menu. The UP and DOWN keys can be used to scroll through the entire list of set up items – from 485A through to DGT. See table below:-Pressing ENTER whilst displaying any item will allow the user to view and modify that particular value by using the UP / DOWN keys to either increment or decrement the default value. Once the desired value is displayed press ENTER again to save, or use the FUNCTION key to return to previous menu without saving.

| I/D   | Parameter                                                     | Range               | Units | Deflt<br>LSV | Deflt<br>EEV | Information                                                                                                    |
|-------|---------------------------------------------------------------|---------------------|-------|--------------|--------------|----------------------------------------------------------------------------------------------------|
| 485A  | Controller RS485<br>communication<br>address<br>(unit number) | 0.0 – 499.9         |       | 0.0          | 0.0          | Allows the user to set the<br>controllers network address for<br>RS485 legacy systems                                                          |
| 485C  | Controller RS485<br>communication baud<br>rate                | 0 = 9600<br>1 = 600 |       | 9600         | 9600         | Allows the user to set the<br>controllers network baud rate for<br>RS485 legacy systems                                                        |
| IP-1  | IP Address Byte 1                                             | 0 – 255             |       | 0            | 0            | Allows the user to set the first<br>byte of the controllers IP<br>address. <b>Note-</b> If DHCP is set to<br>yes this value is not editable.   |
| IP-2  | IP Address Byte 2                                             | 0 – 255             |       | 0            | 0            | Allows the user to set the second byte of the controllers IP address. <b>Note-</b> If DHCP is set to yes this value is not editable.           |
| IP-3  | IP Address Byte 3                                             | 0 – 255             |       | 0            | 0            | Allows the user to set the third<br>byte of the controllers IP<br>address. <b>Note-</b> If DHCP is set to<br>yes this value is not editable.   |
| IP-4  | IP Address Byte 4                                             | 0 – 255             |       | 0            | 0            | Allows the user to set the fourth<br>byte of the controllers IP<br>address. <b>Note-</b> If DHCP is set to<br>yes this value is not editable.  |
| Sn -1 | Sub-Net Address Byte<br>1                                     | 0 – 255             |       | 0            | 0            | Allows the user to set the First<br>byte of the controllers sub net<br>mask. <b>Note-</b> If DHCP is set to<br>yes this value is not editable. |

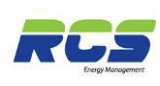

| I/D   | Parameter                                       | Range     | Units | Deflt<br>LSV | Deflt<br>EEV | Information                                                                                                    |
|-------|-------------------------------------------------|-----------|-------|--------------|--------------|----------------------------------------------------------------------------------------------------|
| Sn -2 | Sub-Net Address Byte<br>2                       | 0 – 255   |       | 0            | 0            | Allows the user to set the second byte of the controllers sub net mask. <b>Note-</b> If DHCP is set to yes this value is not editable.           |
| Sn -3 | Sub-Net Address Byte<br>3                       | 0 – 255   |       | 0            | 0            | Allows the user to set the third<br>byte of the controllers sub net<br>mask. <b>Note-</b> If DHCP is set to<br>yes this value is not editable.   |
| Sn -4 | Sub-Net Address Byte<br>4                       | 0 – 255   |       | 0            | 0            | Allows the user to set the fourth<br>byte of the controllers sub net<br>mask. <b>Note</b> - If DHCP is set to<br>yes this value is not editable. |
| Gt1   | Network Gateway<br>Address Byte 1               | 0 – 255   |       | 0            | 0            | Allows the user to set the first byte of the network gateway address.                                                                            |
| Gt2   | Network Gateway<br>Address Byte 2               | 0 – 255   |       | 0            | 0            | Allows the user to set the second byte of the network gateway address.                                                                           |
| Gt3   | Network Gateway<br>Address Byte 2               | 0 – 255   |       | 0            | 0            | Allows the user to set the third byte of the network gateway address.                                                                            |
| Gt4   | Network Gateway<br>Address Byte 2               | 0 – 255   |       | 0            | 0            | Allows the user to set the fourth byte of the network gateway address.                                                                           |
| NtP1  | NTP server Address<br>Byte 1                    | 0 – 255   |       | 0            | 0            | Allows the user to set the first byte of the NTP server address                                                                                  |
| NtP2  | NTP server Address<br>Byte 2                    | 0 – 255   |       | 0            | 0            | Allows the user to set the second byte of the NTP server address                                                                                 |
| NtP3  | NTP server Address<br>Byte 3                    | 0 – 255   |       | 0            | 0            | Allows the user to set the third byte of the NTP server address                                                                                  |
| NtP4  | NTP server Address<br>Byte 4                    | 0 – 255   |       | 0            | 0            | Allows the user to set the fourth byte of the NTP server address                                                                                 |
| dHCP  | DHCP Enabled                                    | Yes<br>No |       | Yes          | Yes          | Configures if DHCP is being used                                                                                                    |
| dntP  | NTP server address obtained via DHCP            | Yes<br>No |       | Yes          | Yes          | Configures if the NTP server<br>address is automatically<br>obtained via DHCP                                                                    |
| dGt   | Network gateway<br>address obtained via<br>DHCP | Yes<br>No |       | Yes          | Yes          | Configures if the gateway<br>address is automatically<br>obtained via DHCP                                                                       |

If the user is unsure of any network related parameter please consult your network administrator

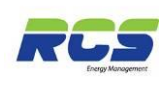

#### 2.2.3 Controllers Refrigeration related parameter menu.

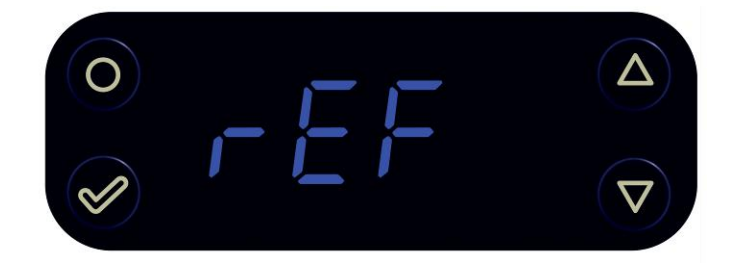

Accessed by pressing and holding the FUNCTION and UP keys simultaneously for greater than 3 seconds. The display will indicate SEt, Press the DOWN key 2 times - the display will indicate rEF, at this point press the ENTER button and the display will indicate rF1. This is the first item in the REFRIGERATION menu. The UP and DOWN keys can be used to scroll through the entire list of the rEF menu – from rF1 through to Rf16. See table below:-

Pressing ENTER whilst displaying any item will allow the user to view and modify that particular value by using the UP / DOWN keys to either increment or decrement the default value. Once the desired value is displayed press ENTER again to save, or use the FUNTION key to return to the previous menu without saving.

| I/D | Parameter               | Range             | Units | Deflt<br>LSV                                                    | Deflt<br>EEV                                                    | Information                                                                                                    |
|-----|-------------------------|-------------------|-------|-----------------------------------------------------------------|-----------------------------------------------------------------|----------------------------------------------------------------------------------------------------|
| rF1 | Force Refrigeration     | No<br>Yes         |       | No                                                              | No                                                              | Allows the user to force the<br>controller into a forced<br>refrigeration<br>state. During the force<br>refrigeration<br>state any scheduled defrosts will<br>be<br>ignored. The controller will<br>remain in<br>this state until either NO is<br>selected or a period of 60<br>minutes has elapsed. |
| rF2 | Temperature<br>Setpoint | -40.0°C - +35.0°C | °C    | 1.0°C HT<br>-20°C LT<br>-1.0°C -<br>HT C/S<br>-20°C -<br>LT C/S | 1.0°C HT<br>-20°C LT<br>-1.0°C -<br>HT C/S<br>-20°C -<br>LT C/S | Temperature at which inlet valve<br>or compressor/s will switch on                                                                                                    |
| rF3 | Temperature Diff.       | 0.2 – 5.0°C       | °C    | 1.0°C HT<br>2.0°C LT                                            | 1.0°C HT<br>2.0°C LT                                            | Differential temperature below<br>the temperature setpoint at which<br>the inlet valve or compressor will<br>switch off                                                                                                    |
| rF4 | Control Ratio           | 0 – 100%          | %     | 66%<br>Cabinet<br>100%<br>Coldstore                             | 66%<br>Cabinet<br>100%<br>Coldstore                             | Ratio of Air On temperature that<br>is used to calculate the estimated<br>cabinet temperature for control.<br>The remaining percentage used<br>is Air off temperature.                                                                                                    |
| rF5 | Display Ratio           | 0 – 100%          | %     | 66                                                              | 66                                                              | As above only applied to the front panel display temperature.                                                                                                    |

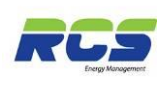

| I/D  | Parameter                                     | Range             | Units | Deflt<br>LSV                                           | Deflt<br>EEV                                           | Information                                                                                                    |
|------|-----------------------------------------------|-------------------|-------|--------------------------------------------------------|--------------------------------------------------------|----------------------------------------------------------------------------------------------------|
| rF6  | Superheat Setpoint                            | 0.0 - 9.0         | °C    | 6.0°C                                                  | 6.0°C                                                  | The controller will attempt to<br>maintain this superheat setpoint<br>N/A will be displayed if LSV<br>version.                                                                    |
| rF7  | EEV Injection<br>percentage                   | 0 – 100%          | %     | 45%                                                    | 45%                                                    | Sets the value of the EEV when<br>in a recovery state. N/A will be<br>displayed if LSV version.                                                                                   |
| rF8  | Air On Alarm<br>Setpoint                      | -40.0°C - +35.0°C | °C    | 8.0 HT<br>-10.0 LT                                     | 8.0 HT<br>-10.0 LT                                     | Sets the Air On alarm setpoint                                                                                                    |
| rF9  | Air Off Alarm<br>Setpoint                     | -40.0°C - +35.0°C | °C    | 4.0 HT<br>-20.0 LT<br>3.0 HT<br>C/S<br>-18.0 LT<br>C/S | 4.0 HT<br>-20.0 LT<br>3.0 HT<br>C/S<br>-18.0 LT<br>C/S | Sets the Air Off alarm setpoint                                                                                                    |
| rF10 | Logging Probe OT<br>Alarm<br>Setpoint         | -40.0°C - +35.0°C | °C    | 10.0 HT<br>-12.0 LT                                    | 10.0 HT<br>-12.0 LT                                    | Sets the log probe over<br>temperature alarm setpoint.<br>NOTE – N/A will be displayed if<br>Su3 is not set to 2                                                                  |
| rF11 | Logging Probe UT<br>Alarm<br>Setpoint         | -40.0°C - +35.0°C | °C    | -5.0 HT<br>-35.0 LT                                    | -5.0 HT<br>-35.0 LT                                    | Sets the log probe under<br>temperature alarm setpoint<br>NOTE – N/A will be displayed if<br>Su3 is not set to 2                                                                  |
| rF12 | EEV Minimum<br>Opening                        | 0 – 100%          | %     | 15%                                                    | 15%                                                    | Sets the minimum valve opening<br>during normal operation. The<br>controller will prevent the valve<br>from closing below this value.<br>N/A will be displayed if LSV<br>version. |
| rF13 | Manual EEV Control                            | 0 = No<br>1 = Yes |       | 0 - No                                                 | 0 – No                                                 | Allows the user to manually<br>control the EEV valve opening %<br>if set to Yes. Used in conjunction<br>with rF14 N/A will be displayed if<br>LSV version.                        |
| rF14 | Manual EEV<br>Opening                         | 0 – 100 %         | %     | 0                                                      | 0                                                      | If rF13 is set to yes, the manual<br>% opening value. The EEV will<br>remain at this percentage until<br>manual control is exited_N/A will<br>be displayed if LSV version.        |
| rF15 | Air On setpoint                               | -40.0°C - +20.0°C | °C    | -3.0 HT<br>-20.0 LT                                    | -3.0 HT<br>-20.0 LT                                    | Temperature at which inlet valve<br>or compressor/s will switch on.<br>Note N/A will be displayed if not<br>type 4 or 5 (coldstore)                                               |
| rF16 | Evaporator Offset to<br>allow injection state | -10.0°C - +10.0°C | °C    | 0.0 HT<br>2.0 LT                                       | 0.0 HT<br>2.0 LT                                       | Temperature offset from the ECT<br>setpoint at which the injection<br>(recovery) state can be entered<br>Note N/A will be displayed if not<br>type 4 or 5 (coldstore)             |

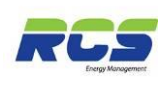

#### 2.2.4 Controllers Defrost menu.

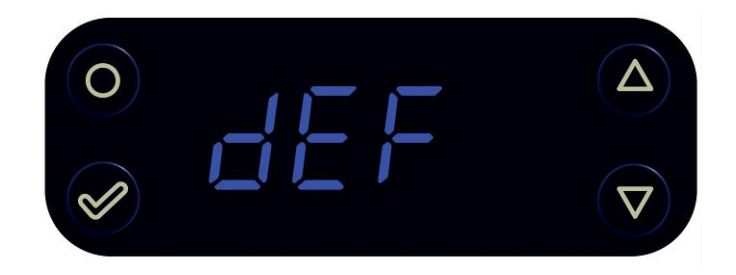

Accessed by pressing and holding the FUNCTION and UP keys simultaneously for greater than 3 seconds. The display will indicate SEt, Press the DOWN key 3 times - the display will indicate dEF, at this point press the ENTER button and the display will indicate dF1. This is the first item in the DEFROST menu. The UP and DOWN keys can be used to scroll through the entire list of the DEFROST menu – from dF1 through to dF13. See table below:-

Pressing ENTER whilst displaying any item will allow the user to view and modify that particular value by using the UP / DOWN keys to either increment or decrement the default value. Once the desired value is displayed press ENTER again to save, or use the FUNCTION key to return to the previous menu without saving.

| I/D | Parameter                        | Range         | Units | Deflt<br>LSV | Deflt<br>EEV | Information                                                                                                    |
|-----|----------------------------------|---------------|-------|--------------|--------------|----------------------------------------------------------------------------------------------------|
| dF1 | First Defrost Time               | 00:01 – 23:59 | hh:mm | 01:00        | 01:00        | Sets the first scheduled defrost time                                                                                                    |
| dF2 | Number of Defrosts<br>per<br>Day | 0 – 8         |       | 6            | 6            | Sets the number of defrost<br>cycles per day. Automatically<br>spaced equally from the first<br>defrost time (dF1)                                                                                                    |
| dF3 | Maximum Defrost<br>Duration      | 00:00 - 01:59 | hh:mm | 00:30        | 00:30        | Maximum time that a scheduled<br>defrost cycle can run. Note -<br>Timed from the end of defrost<br>Minimum (dF4)                                                                                                    |
| dF4 | Minimum Defrost<br>Duration      | 00:00 – 01:59 | hh:mm | 00:05        | 00:05        | Minimum time that a scheduled<br>defrost cycle must run before<br>terminating. If termination<br>temperature is achieved during<br>this period the controller will turn<br>off the defrost output but not<br>return to refrigeration mode until<br>period has elapsed. |
| dF5 | Pump Down<br>Duration            | 0-60          | mm    | 0            | 0            | Pump down time prior to<br>minimum defrost duration (dF4)<br>commencing                                                                                                    |
| dF6 | Drain Down Duration              | 0-60          | mm    | 02           | 02           | Drain down time after defrost has terminated to allow water to be cleared.                                                                                                    |

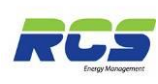

| I/D  | Parameter                                 | Range                                    | Units | Deflt<br>LSV    | Deflt<br>EEV    | Information                                                                                                    |
|------|-------------------------------------------|------------------------------------------|-------|-----------------|-----------------|----------------------------------------------------------------------------------------------------|
| dF7  | Defrost termination<br>Temperature        | -40.0°C - +35.0°C                        | ℃     | 8.0°C           | 8.0°C           | Scheduled defrost will terminate<br>when the defrost termination<br>sensor reaches this temperature.<br>Note – If the defrost termination<br>sensor is not fitted (or faulty)<br>then defrost termination will<br>occur when the Evap. In sensor<br>reaches this temperature if fans<br>off, or the Air Off sensor reaches<br>this temperature if fans on. |
| dF8  | Defrost termination sensor in Use         | 0 = Defrost<br>1 = Evap. In<br>2 Air Off |       | 0 =<br>Defrost  | 0 =<br>Defrost  | Allows the user to select the<br>sensor used for defrost<br>termination.                                                                                                    |
| dF9  | Defrost Type                              | 0 = Electric<br>1 = Hot Gas              |       | 0 -<br>Electric | 0 –<br>Electric | Allows the user to select if<br>electric or hot gas defrost in<br>being used.                                                                                                    |
| dF10 | Suction Valve after<br>Hot<br>Gas defrost | Open<br>Closed                           |       | Closed          | Closed          | Allows the user to select if the<br>suction valve is open or closed<br>during the drain down period.<br>Only applicable if Hot Gas<br>defrost is selected at dF9                                                                                                    |
| dF11 | Force Defrost                             | Yes<br>No                                |       | No              | No              | Sets the controller into defrost.<br>The<br>controller will remain in this mode<br>until either No is selected or max<br>defrost duration (Df3) time<br>is exceeded.                                                                                                    |
| dF12 | Trigger Defrost                           | Yes<br>No                                |       | No              | No              | Allows the user to trigger a defrost cycle additional to those scheduled. All normal termination criteria apply.                                                                                                    |
| dF13 | LSV during Hot Gas<br>Defrost             | 0 = Closed<br>1 = Open                   |       | 0 -<br>Closed   | 0 –<br>Closed   | Allows the user to select if the<br>evaporator inlet valve is open or<br>closed during a hot gas defrost.<br>Only applicable if Hot Gas<br>defrost is selected at dF9                                                                                                    |

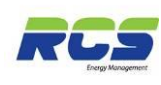

#### 2.2.5 Controllers Fan related parameter menu.

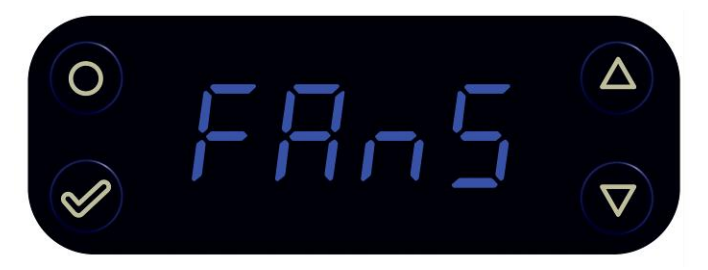

Accessed by pressing and holding the FUNCTION and UP keys simultaneously for greater than 3 seconds. The display will indicate SEt, Press the DOWN key 4 times - the display will indicate FAns, at this point press the ENTER button and the display will indicate Fn1. This is the first item in the FANS menu. The UP and DOWN keys can be used to scroll through the entire list of the FANS menu – from Fn1 through to Fn9. See table below:-Pressing ENTER whilst displaying any item will allow the user to view and modify that particular value by using the UP / DOWN keys to either increment or decrement the default value. Once the desired value is displayed press ENTER again to save, or use the FUNCTION key to return to the previous menu without saving.

| I/D | Parameter                                 | Range                                               | Units | Deflt<br>LSV                     | Deflt<br>EEV                     | Information                                                                                                    |
|-----|-------------------------------------------|-----------------------------------------------------|-------|----------------------------------|----------------------------------|----------------------------------------------------------------------------------------------------|
| Fn1 | Fans Only Mode                            | 0 = No<br>1 = Yes<br>2 = Lights and<br>Fans<br>Only |       | 0 – No                           | 0 – No                           | Allows the user to set the<br>controller<br>into Fans Only Mode. The<br>controller<br>will remain in this mode until No<br>is<br>selected.                                                                                                    |
| Fn2 | Maximum Fans off<br>Time                  | 0 - 60                                              | mm    | 0                                | 0                                | Maximum time for which the fans<br>are switched off following<br>draindown.                                                                                                    |
| Fn3 | Fans Off<br>Temperature<br>During Defrost | -40.0°C - +35.0°C                                   | ℃     | 8.0°C<br>(HT)<br>-10.0°C<br>(LT) | 8.0°C<br>(HT)<br>-10.0°C<br>(LT) | Allows the user to determine the<br>temperature at which fans will<br>turn off during defrost. Once<br>turned off by this setting fans will<br>remain off for the remaining<br>defrost duration.<br><b>NOTE</b> If -40.0°C is selected fans<br>will be always off during defrost |
| Fn4 | Fans Off Delay Time                       | 0 – 60                                              | SS    | 0                                | 0                                | The delay time before fans are<br>switched off when a door open<br>state is entered. Note N/A will be<br>displayed if not type 4 or 5<br>(coldstore)                                                                                                    |
| Fn5 | Fans Holdoff End<br>setpoint              | -40.0°C - +35.0°C                                   | °C    | 0.0°C<br>(HT)<br>-10.0°C<br>(LT) | 0.0°C<br>(HT)<br>-10.0°C<br>(LT) | Defrost termination sensor<br>temperature which when<br>achieved will allow fans to be<br>switched on.                                                                                                    |
| Fn6 | Fans Pulse In defrost                     | No<br>Yes                                           |       | 0 = No                           | 0 = No                           | Allows the user to select if<br>evaporator fans pulse during<br>defrost                                                                                                    |

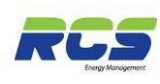

| I/D | Parameter                          | Range             | Units | Deflt<br>LSV                     | Deflt<br>EEV                    | Information                                                                                                    |
|-----|------------------------------------|-------------------|-------|----------------------------------|---------------------------------|----------------------------------------------------------------------------------------------------|
| Fn7 | Fans On setpoint                   | -10.0°C - +30.0°C | ℃     | 50.0°C<br>(HT)<br>-1.0°C<br>(LT) | 5.0°C<br>(HT)<br>-1.0°C<br>(LT) | Cold store Only.<br>Defrost termination sensor<br>temperature or Air On<br>temperature which when<br>achieved will allow fans to be<br>switched on. Note N/A will be<br>displayed if not type 4 or 5<br>(coldstore) |
| Fn8 | Fans Pulse Time                    | 5 – 600           | SS    | 60                               | 60                              | Time in seconds for which the<br>fans will alternate between on<br>and off if Fn6 is set to yes                                                                                                    |
| Fn9 | Door Open State<br>Closes<br>Valve | 0 = No<br>1 = Yes |       | 0 – No                           | 0 – No                          | Allows the user to select if a door<br>open state closes the evaporator<br>inlet valve. Note N/A will be<br>displayed if not type 4 or 5<br>(coldstore)                                                             |

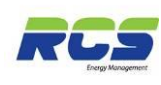

#### 2.2.6 Controllers Time related parameter menu.

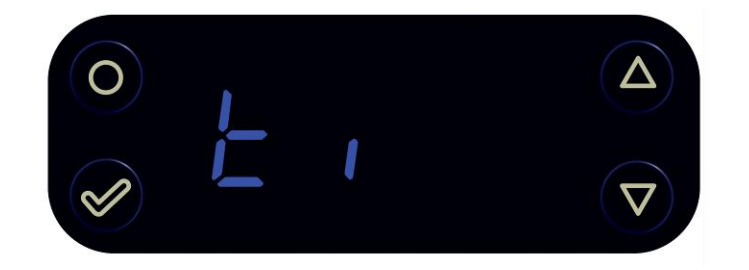

Accessed by pressing and holding the FUNCTION and UP keys simultaneously for greater than 3 seconds. The display will indicate SEt, Press the DOWN key 5 times - the display will indicate Ti, at this point press the ENTER button and the display will indicate Ti1. This is the first item in the TIMES menu. The UP and DOWN keys can be used to scroll through the entire list of the TIME menu – from TI1 through to Ti19. See table below:-Pressing ENTER whilst displaying any item will allow the user to view and modify that particular value by using the UP / DOWN keys to either increment or decrement the default value. Once the desired value is displayed press ENTER again to save, or use the FUNCTION key to return to previous menu without saving.

| I/D  | Parameter                   | Range            | Units | Deflt<br>LSV | Deflt<br>EEV | Information                                                                                                    |
|------|-----------------------------|------------------|-------|--------------|--------------|----------------------------------------------------------------------------------------------------|
| ti1  | Time of Day                 | 00:00 –<br>23:59 | hh:mm | 00:00        | 00:00        | Allows the user to set the correct<br>time of day into the controller. Note<br>on networked systems the time of<br>day will automatically be down<br>loaded from the host system              |
| ti2  | Current Date                | 01:01 –<br>31:12 | dd:mm | 00:00        | 00:00        | Sets the controllers current date                                                                                                    |
| ti3  | Current Year                | 2012 -2100       |       | 0000         | 0000         | Sets the controllers current year                                                                                                    |
| ti4  | Time of Next<br>Defrost     |                  | hh:mm |              |              | Allows the user to view the time of the next scheduled defrost cycle.                                                                                                    |
| ti5  | Time Since last<br>defrost  |                  | hh:mm |              |              | Allows the user to view the time since the last scheduled defrost cycle occurred.                                                                                                    |
| ti6  | Duration of last defrost    |                  | hh:mm |              |              | Allows the user to view the duration time of the last scheduled defrost cycle.                                                                                                    |
| ti7  | Duration of current defrost |                  | hh:mm |              |              | Allows the user to view the elapsed time of a current defrost cycle.                                                                                                    |
| ti8  | Door Alarm Delay            | 0 – 120          | mm    |              |              | Delay after the door open input is<br>asserted before the alarm occurs.<br>Note N/A will be displayed if not<br>type 4 or 5 (coldstore)                                                       |
| ti9  | Service Interval<br>Time    | 0 – 130          | khrs  | 60           | 60           | Running time in KHrs (1000x)<br>before the front panel service<br>(spanner) icon is illuminated. Reset<br>can be achieved by changing the<br>value to 0 then back to the desired<br>interval. |
| ti10 | Air On Alarm Delay          | 0 - 120          | mm    | 20           | 20           | Delay for the Air On OT alarm                                                                                                    |

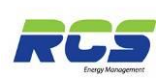

| I/D  | Parameter                          | Range            | Units | Deflt<br>LSV           | Deflt<br>EEV           | Information                                                                                                    |
|------|------------------------------------|------------------|-------|------------------------|------------------------|----------------------------------------------------------------------------------------------------|
| ti11 | Air Off Alarm Delay                | 0 – 120          | mm    | 20                     | 20                     | Delay for the Air Off OT alarm                                                                                                    |
| ti12 | Log Probe Alarm<br>Delay           | 00:00 -<br>02:00 | hh:mm | 00:20                  | 00:20                  | Delay for the log probe alarm<br>NOTE – N/A will be displayed if<br>Su3 is not set to 2                                                                                |
| ti13 | Cycle Time                         | 0 – 120          | mm    | 60                     | 60                     | Energy saving feature (LSV use) see appendix 1.                                                                                                    |
| ti14 | EEV Injection Time                 | 0 – 30           | mm    | 4                      | 4                      | Maximum period the controller can<br>be in an injection (stall prevention)<br>state. N/A will be displayed if LSV<br>version.                                          |
| ti15 | Pull Down Time                     | 0 - 30           | SS    | 8                      | 8                      | Time after draindown, before an<br>injection state (recovery) state can<br>be entered                                                                                  |
| ti16 | Door Open Time                     | 0 - 60           | mm    |                        |                        | Displays the time a cold store door<br>has been continuously open for.<br>Note N/A will be displayed if not<br>type 4 or 5 (coldstore)                                 |
| ti17 | Door Interlock<br>Time             | 0 – 60           | mm    | 0<br>(HT)<br>5<br>(LT) | 0<br>(HT)<br>5<br>(LT) | Maximum time for which fans and<br>/or inlet valve are off / closed when<br>a cold store door is open. Note N/A<br>will be displayed if not type 4 or 5<br>(coldstore) |
| ti18 | Compressor/s start<br>holdoff Time | 0 – 15           | mm    | 4                      | 4                      | Time period following initial power<br>up of the controller before<br>compressors can be started –<br>Integral use only                                                |
| ti19 | Compressor/s<br>Restart<br>Time    | 0 – 15           | mm    | 4                      | 4                      | Anti – short cycle time for<br>compressor 1 and 2 – <b>Integral use</b><br>only                                                                                        |
| Ti20 | Compressor/s<br>stage Time         | 0 – 15           | mm    | 4                      | 4                      | Period which must elapse between<br>compressor A changing state and<br>subsequent change of state of<br>compressor B – Integral use only                               |
| Ti21 | Compressor/s<br>Minimum On Time    | 0 – 15           | mm    | 4                      | 4                      | Minimum time compressor/s must<br>run once started <b>– Integral use<br/>only</b>                                                                                      |
| Ti22 | Compressor/s<br>Minimum Off Time   | 0 – 15           | mm    | 4                      | 4                      | Minimum time compressor/s must be stopped once switched off – Integral use only                                                                                        |

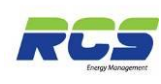

#### 2.2.7 Controllers current Status menu.

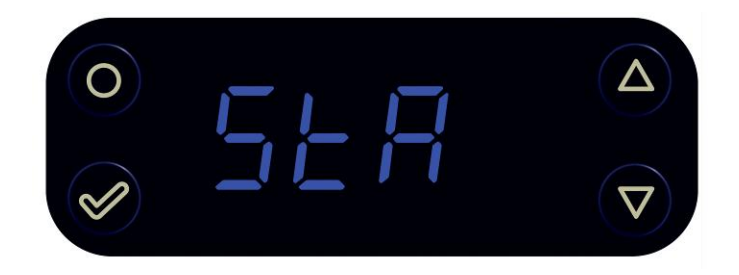

Accessed by pressing and holding the FUNCTION and UP keys simultaneously for greater than 3 seconds. The display will indicate SEt, Press the UP key 6 times - the display will indicate StA, at this point press the ENTER button and the display will indicate St1. This is the first item in the STATUS menu. The UP and DOWN keys can be used to scroll through the entire list of the STATUS menu – from St1 through to St20. See table below: - Pressing ENTER whilst displaying any item will allow the user to view that particular value. None of the items within this menu are user editable. Use the FUNCTION key to return to previous menu.

| I/D  | Parameter                        | Range          | Units | Deflt<br>LSV | Deflt<br>EEV | Information                                                                                                    |
|------|----------------------------------|----------------|-------|--------------|--------------|----------------------------------------------------------------------------------------------------|
| St1  | Air On Temperature               |                | °C    |              | -            | Displays the current Air On sensor Temperature.                                                                                                    |
| St2  | Air Off Temperature              |                | °C    |              |              | Displays the current Air Off sensor<br>Temperature                                                                                                    |
| St3  | Evaporator In<br>Temperature     |                | °C    |              |              | Displays the current Evap. In sensor<br>Temperature                                                                                                    |
| St4  | Evaporator Out<br>Temperature    |                | °C    |              |              | Displays the current Evap. Out sensor<br>Temperature                                                                                                    |
| St5  | Superheat                        |                | °C    |              |              | Displays the current superheat<br>Temperature                                                                                                    |
| St6  | Defrost sensor<br>Temperature    |                | °C    |              |              | Displays the current Defrost termination sensor Temperature                                                                                                    |
| St7  | Estimated cabinet<br>Temperature |                | °C    |              |              | Displays the current estimated cabinet<br>temperature. This is defined by the ratio<br>of air on temperature set within the rEF<br>menu at rF5 (Display Ratio) |
| St8  | Log Probe<br>Temperature         |                | °C    |              |              | Displays the current log sensor<br>Temperature.                                                                                                    |
| St9  | Analogue channel 7               |                |       |              |              | Displays the current value of analogue<br>input<br>channel 7. (Hardware configurable).                                                                         |
| St10 | Trim Output percentage           |                | %     |              |              | Displays the current percentage of the controllers trim output.                                                                                                |
| St11 | Digital Input 1                  | Open<br>Closed |       |              |              | Displays the current state of controllers<br>digital input 1. Function dependant upon<br>selection made in SETUP menu – Su7                                    |

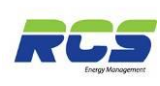

| I/D  | Parameter                | Range          | Units | Deflt<br>LSV | Deflt<br>EEV | Information                                                                                                    |
|------|--------------------------|----------------|-------|--------------|--------------|----------------------------------------------------------------------------------------------------|
| St12 | Digital Input 2          | Open<br>Closed |       |              |              | Displays the current state of controllers<br>digital input 2. Function dependant upon<br>selection made in SETUP menu – Su8 |
| St13 | Case Clean               | On<br>Off      |       |              |              | Displays if the controller is currently in case clean mode. (all outputs off)                                               |
| St14 | EEV percentage<br>open   |                | %     |              |              | Displays the current percentage opening<br>of the EEVN/A will be displayed if LSV<br>version.                               |
| St15 | Compressor 1 Fault       | Yes<br>No      |       |              |              | Displays the current fault status of C1 (Integral only)                                                                     |
| St16 | Compressor 2 Fault       | Yes<br>No      |       |              |              | Displays the current fault status of C2 (Integral only)                                                                     |
| St17 | Compressor 1<br>Running  | Yes<br>No      |       |              |              | Displays the current status of controllers C1 output. (Integral only)                                                       |
| St18 | Compressor 2<br>Running  | Yes<br>No      |       |              |              | Displays the current status of controllers C2 output. (Integral only)                                                       |
| St19 | Software Version         |                |       |              |              | Displays controllers software version                                                                                       |
| St20 | Display software version |                |       |              |              | Displays controllers display version                                                                                        |

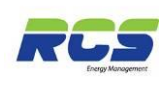

#### 2.2.8 Controllers current Alarms menu.

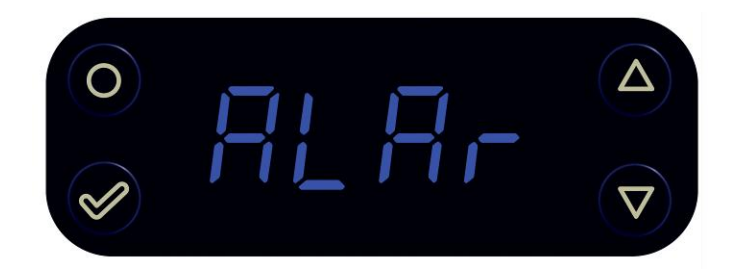

Accessed by pressing and holding the FUNCTION and UP keys simultaneously for greater than 3 seconds. The display will indicate SEt, Press the UP key 4 times - the display will indicate ALAr, at this point press the ENTER button and the display will indicate AL1. This is the first item in the ALARMS menu. The UP and DOWN keys can be used to scroll through the entire list of the ALARMS menu – from AL1 through to AL14. See table below:-Pressing ENTER whilst displaying any item will allow the user to view that particular value. None of the items within this menu are user editable. Use the FUNCTION key to return to previous menu.

| I/D  | Parameter                             | Range     | Units | Deflt<br>LSV | Deflt<br>EEV | Information                                                                                      |
|------|---------------------------------------|-----------|-------|--------------|--------------|--------------------------------------------------------------------------------------------------|
| AL1  | Any Alarms                            | Yes<br>No |       |              |              | Allows the user to quickly<br>establish<br>if any alarm conditions are<br>currently<br>Active.   |
| AL2  | Air On OT                             | Yes<br>No |       |              |              | Indicates if the controller<br>currently has an Air On over<br>temperature alarm.                |
| AL3  | Air Off OT                            | Yes<br>No | -     |              | -            | Indicates if the controller<br>currently has an Air Off over<br>temperature alarm.               |
| AL4  | Air On Sensor Failure                 | Yes<br>No |       |              |              | Indicates if the controller<br>currently has a faulty Air On<br>temperature sensor.              |
| AL5  | Air On Sensor Failure                 | Yes<br>No |       |              |              | Indicates if the controller<br>currently has a faulty Air Off<br>temperature sensor.             |
| AL6  | Evaporator In Sensor<br>Failure       | Yes<br>No |       |              |              | Indicates if the controller<br>currently has a faulty Evap. In<br>temperature sensor.            |
| AL7  | Evaporator Out<br>Sensor<br>Failure   | Yes<br>No |       |              |              | Indicates if the controller<br>currently has a faulty Evap. Out<br>temperature sensor.           |
| AL8  | Defrost Termination<br>Sensor Failure | Yes<br>No |       |              |              | Indicates if the controller<br>currently has a faulty Defrost<br>Termination temperature sensor. |
| AL9  | Logging Sensor<br>Failure             | Yes<br>No |       |              |              | Indicates if the controller<br>currently has a faulty Log<br>temperature sensor.                 |
| AL10 | Door Open                             | Yes       |       |              |              | Indicates if the controller                                                                      |

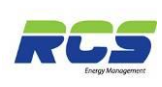

| I/D  | Parameter                             | Range     | Units | Deflt<br>LSV | Deflt<br>EEV | Information                                                                                                    |
|------|---------------------------------------|-----------|-------|--------------|--------------|----------------------------------------------------------------------------------------------------|
|      | (Cold store Only)                     | No        |       |              |              | currently has a Door Open alarm<br>Note N/A will be displayed if not<br>type 4 or 5 (coldstore)                                               |
| AL11 | Man Trapped<br>(Cold store Only)      | Yes<br>No |       |              | -            | Indicates if the controller<br>currently has a Man Trapped<br>alarm_Note N/A will be displayed<br>if not type 4 or 5 (coldstore)              |
| AL12 | Insufficient Data                     | Yes<br>No |       |              |              | Indicates if the controller<br>currently has an Insufficient Data<br>alarm. Note – Usually occurs<br>when defrost time 1 has not been<br>set. |
| AL13 | Compressor 1 Alarm<br>(Integral Only) | Yes<br>No |       |              |              | Indicates if the controller<br>currently has a Compressor 1<br>Fault.                                                                         |
| AL14 | Compressor 2 Alarm<br>(Integral Only) | Yes<br>No |       |              |              | Indicates if the controller<br>currently has a Compressor 2<br>Fault.                                                                         |
| AL15 | Critical Probe Fault                  | Yes<br>No |       |              |              | Set if the controller currently has<br>more than one temperature<br>sensor in a fault condition.                                              |

Note - All of the above alarms if present will cause the front panel Bell Icon to be illuminated.

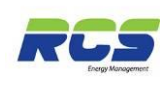

### 2.2.9 Controllers Lights related parameter menu.

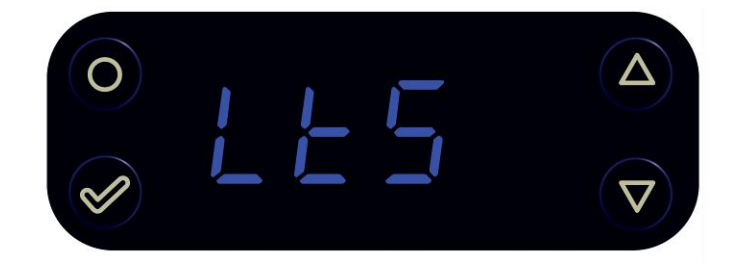

Accessed by pressing and holding the FUNCTION and UP keys simultaneously for greater than 3 seconds. The display will indicate SEt, Press the UP key 3 times - the display will indicate LtS, at this point press the ENTER button and the display will indicate Li1. This is the first item in the LIGHTS menu. The UP and DOWN keys can be used to scroll through the entire list of the LIGHTS menu – from Li1 through to Li15. See table below:-Pressing ENTER whilst displaying any item will allow the user to view and modify that particular value by using the UP / DOWN keys to either increment or decrement the default value. Once the desired value is displayed press ENTER again to save, or use the FUNCTION key to return to previous menu without saving.

| I/D  | Parameter                    | Range                                        | Units | Deflt<br>LSV | Deflt<br>EEV | Information                                                                                                    |
|------|------------------------------|----------------------------------------------|-------|--------------|--------------|----------------------------------------------------------------------------------------------------|
| Li1  | Lights control Mode          | 0 – Remote<br>1 – Local<br>2 – Off<br>3 – On |       | 2            | 2            | Allows the user to set the control<br>of<br>case lights:-<br>0 = Case lights controlled via<br>host<br>System manager.<br>1 = Case lights controlled via<br>controller schedule (see Li2 –<br>Li15)<br>2 = Always Off<br>3 = Always On |
| Li2  | Sunday Lights On Time        | 00:00 - 23:59                                | hh:mm | 08:00        | 08:00        | Available if Li1 set to 1 - Local                                                                                                    |
| Li3  | Sunday Lights Off Time       | 00:00 - 23:59                                | hh:mm | 22:00        | 22:00        | Available if Li1 set to 1 - Local                                                                                                    |
| Li4  | Monday Lights On Time        | 00:00 - 23:59                                | hh:mm | 08:00        | 08:00        | Available if Li1 set to 1 - Local                                                                                                    |
| Li5  | Monday Lights Off Time       | 00:00 - 23:59                                | hh:mm | 22:00        | 22:00        | Available if Li1 set to 1 - Local                                                                                                    |
| Li6  | Tuesday Lights On Time       | 00:00 - 23:59                                | hh:mm | 08:00        | 08:00        | Available if Li1 set to 1 - Local                                                                                                    |
| Li7  | Tuesday Lights Off Time      | 00:00 - 23:59                                | hh:mm | 22:00        | 22:00        | Available if Li1 set to 1 - Local                                                                                                    |
| Li8  | Wednesday Lights On<br>Time  | 00:00 - 23:59                                | hh:mm | 08:00        | 08:00        | Available if Li1 set to 1 - Local                                                                                                    |
| Li9  | Wednesday Lights Off<br>Time | 00:00 - 23:59                                | hh:mm | 22:00        | 22:00        | Available if Li1 set to 1 - Local                                                                                                    |
| Li10 | Thursday Lights On Time      | 00:00 - 23:59                                | hh:mm | 08:00        | 08:00        | Available if Li1 set to 1 - Local                                                                                                    |
| Li11 | Thursday Lights Off Time     | 00:00 - 23:59                                | hh:mm | 22:00        | 22:00        | Available if Li1 set to 1 - Local                                                                                                    |
| Li12 | Friday Lights On Time        | 00:00 - 23:59                                | hh:mm | 08:00        | 08:00        | Available if Li1 set to 1 - Local                                                                                                    |
| Li13 | Friday Lights Off Time       | 00:00 - 23:59                                | hh:mm | 22:00        | 22:00        | Available if Li1 set to 1 - Local                                                                                                    |
| Li14 | Saturday Lights On Time      | 00:00 - 23:59                                | hh:mm | 08:00        | 08:00        | Available if Li1 set to 1 - Local                                                                                                    |
| Li15 | Saturday Lights Off Time     | 00:00 - 23:59                                | hh:mm | 22:00        | 22:00        | Available if Li1 set to 1 - Local                                                                                                    |

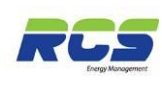

#### 2.2.10 Controller Sleep mode menu.

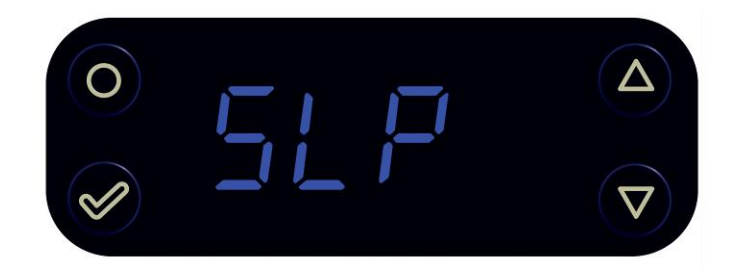

Accessed by pressing and holding the FUNCTION and UP keys simultaneously for greater than 3 seconds. The display will indicate SLP, Press the UP key 2 times - the display will indicate SLP, at this point press the ENTER button and the display will indicate SP1. This is the only item in the SLEEP menu. See table below:-

Pressing ENTER whilst displaying SP1 will allow the user to view and modify that particular value by using the UP / DOWN keys to either increment or decrement the default value. Once the desired value is displayed press ENTER again to save, or use the FUNCTION key to return to previous menu without saving.

**Note: -** Caution should be used when setting this value as the controller will remain in sleep mode indefinitely once selected.

| I/D | Parameter  | Range     | Units | Deflt<br>LSV | Deflt<br>EEV | Information                                                                                                    |
|-----|------------|-----------|-------|--------------|--------------|----------------------------------------------------------------------------------------------------|
| SP1 | Sleep Mode | Yes<br>No |       | No           | No           | Allows the user to set the<br>controller<br>Into sleep mode (All outputs off).<br>The controller will continue to<br>report temperature values to the<br>host<br>Supervisory system during sleep<br>mode periods.<br>The controller will remain in sleep<br>mode if selected until the user<br>selects No. |

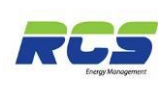

#### 2.2.11 Controller Self test menu.

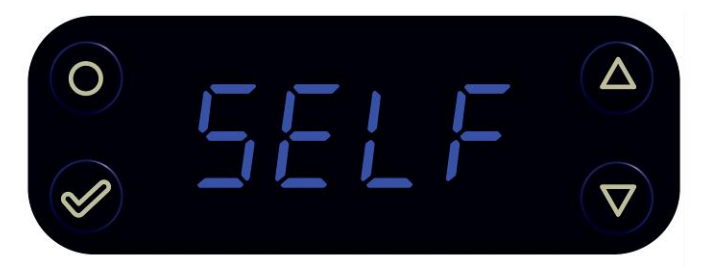

Accessed by pressing and holding the FUNCTION and UP keys simultaneously for greater than 3 seconds. The display will indicate SEt, Press the UP key once - the display will indicate SELF, at this point press the ENTER button and the display will indicate SF1. This is the only item in the SELF TEST menu. See table below:-

Pressing ENTER whilst displaying SF1 will allow the user to view and modify the default value of NO to YES. If YES is selected the controller will remain in self test for a period of two minutes, or until NO is selected, if sooner. The FUNCTION key can be used to return to the previous menu.

| I/D | Parameter | Range     | Units | Deflt<br>LSV | Deflt<br>EEV | Information                                                                                                    |
|-----|-----------|-----------|-------|--------------|--------------|----------------------------------------------------------------------------------------------------|
| SF1 | Self Test | No<br>Yes |       | No           | No           | Allows the user to set the<br>controller into self test mode.<br>The controller will cycle all outputs<br>consecutively for a period of 2<br>minutes.<br>The order in which the outputs are<br>switched are:-<br>Liquid valve<br>Fans<br>Defrost<br>Suction / Trim<br>Lights |

## 3. Connections:-

The Eden Avanta input and output wiring is made via two part connectors on each side of the controller. The communications port (Ethernet or RS485) is located on the top of the unit. Please see Specification sheet for required clearances.

The following tables provide a list of all input and output assignments along with the designated function of each. The tables indicate if each of these functions has an associated alarm function.

Sensor wiring is made simple by the fact that there is a dedicated ground connection for each of the standard 6 sensor inputs, removing the need to double up on connections.

The high voltage relay connections are also made via two part connectors making the installation process a lot easier than wiring fixed type connectors. The only physical difference between the EEV and LSV variants applies to relay 1 only.

The following diagrams provide all Input/Output assignments and connection details.

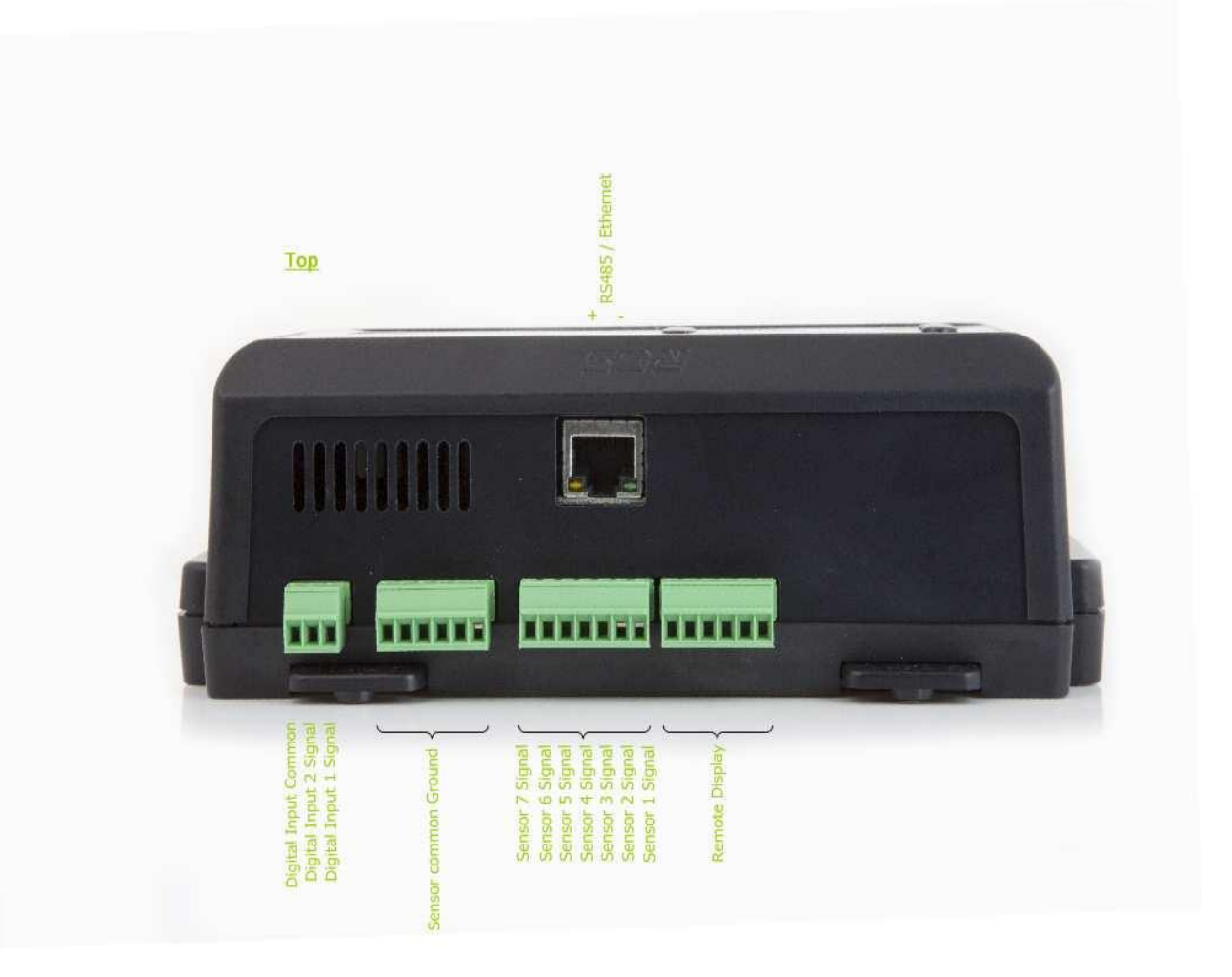

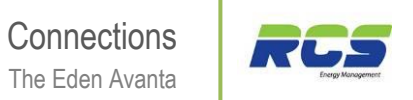

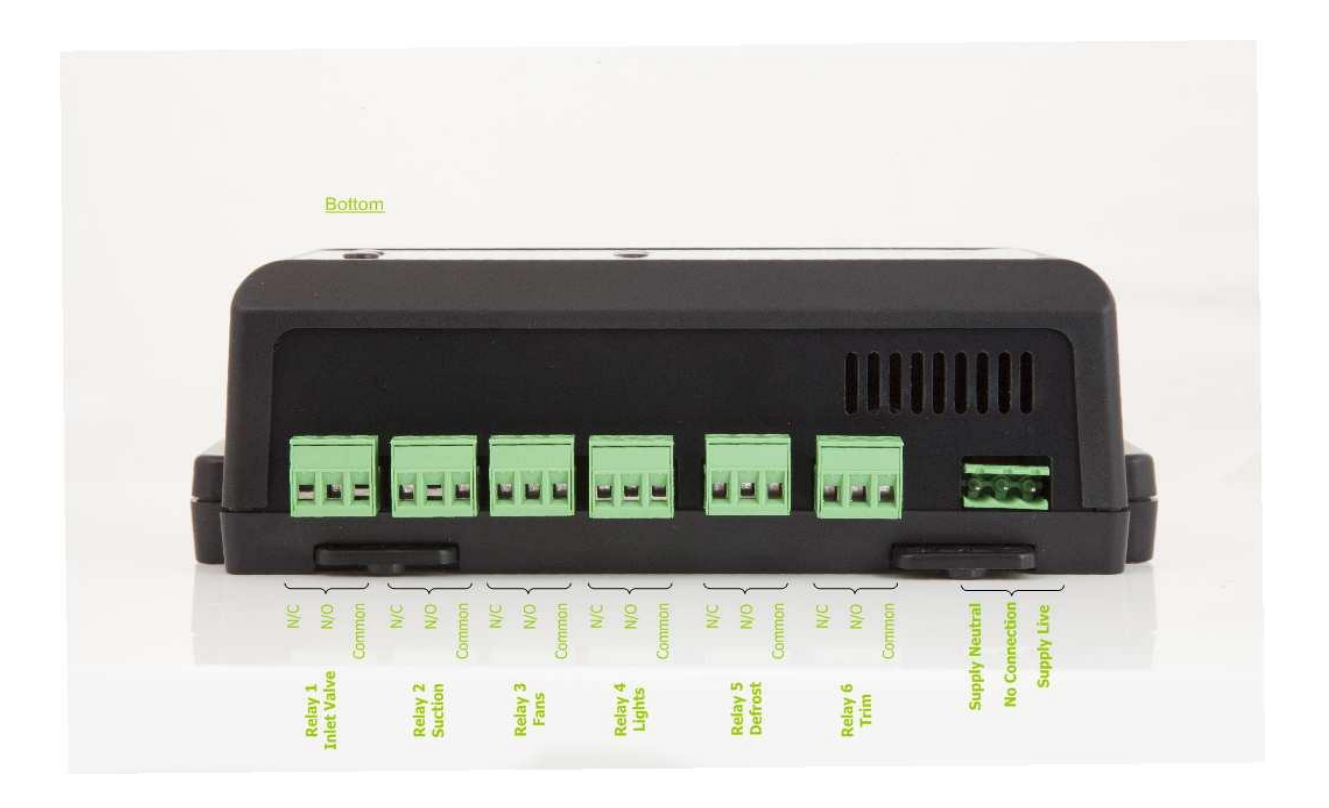

| Unit Type 1 & 2, Integral | Version = LSV              | Alarm Function   |
|---------------------------|----------------------------|------------------|
| Sensor 1                  | Air On Temperature         | Yes              |
| Sensor 2                  | Air Off Temperature        | Yes              |
| Sensor 3                  | Evaporator In Temperature  | No               |
| Sensor 4                  | Evaporator Out Temperature | No               |
| Sensor 5                  | Defrost Termination        | No               |
| Sensor 6                  | Logging Probe              | Yes (Selectable) |
| Analogue Input 1          | 0-10Vdc                    | Selectable       |
| Digital Input 1           | Case Clean                 | No               |
| Digital Input 2           | Remote Defrost             | No               |
| Relay 1                   | Compressor 1               | N/A              |
| Relay 2                   | Compressor 2               | N/A              |
| Relay 3                   | Fans                       | N/A              |
| Relay 4                   | Lights / Alarm             | N/A              |
| Relay 5                   | Defrost                    | N/A              |
| Relay 6                   | Trim                       | N/A              |

| Unit Type 3 & 4  | Version = EEV              | Alarm Function   |
|------------------|----------------------------|------------------|
| Sensor 1         | Air On Temperature         | Yes              |
| Sensor 2         | Air Off Temperature        | Yes              |
| Sensor 3         | Evaporator In Temperature  | No               |
| Sensor 4         | Evaporator Out Temperature | No               |
| Sensor 5         | Defrost Termination        | No               |
| Sensor 6         | Logging Probe              | Yes (Selectable) |
| Analogue Input 1 | 0-10Vdc                    | Selectable       |
| Digital Input 1  | Case Clean                 | No               |
| Digital Input 2  | Remote Defrost             | No               |
| Relay 1          | EEV                        | N/A              |
| Relay 2          | Suction                    | N/A              |
| Relay 3          | Fans                       | N/A              |
| Relay 4          | Lights / Alarm             | N/A              |
| Relay 5          | Defrost                    | N/A              |
| Relay 6          | Trim                       | N/A              |

Version = LSV

**Alarm Function** 

| Sensor 1         | Air On Temperature         | Yes              |
|------------------|----------------------------|------------------|
| Sensor 2         | Air Off Temperature        | Yes              |
| Sensor 3         | Evaporator In Temperature  | No               |
| Sensor 4         | Evaporator Out Temperature | No               |
| Sensor 5         | Defrost Termination        | No               |
| Sensor 6         | Logging Probe              | Yes (Selectable) |
| Analogue Input 1 | 0-10Vdc                    | Selectable       |
| Digital Input 1  | Case Clean                 | No               |
| Digital Input 2  | Remote Defrost             | No               |
| Relay 1          | LSV                        | N/A              |
| Relay 2          | Suction                    | N/A              |
| Relay 3          | Fans                       | N/A              |
| Relay 4          | Lights / Alarm             | N/A              |
| Relay 5          | Defrost                    | N/A              |
| Relay 6          | Trim                       | N/A              |

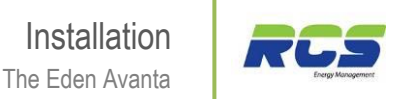

## 4. Installation:

#### 4.1 Fixing details

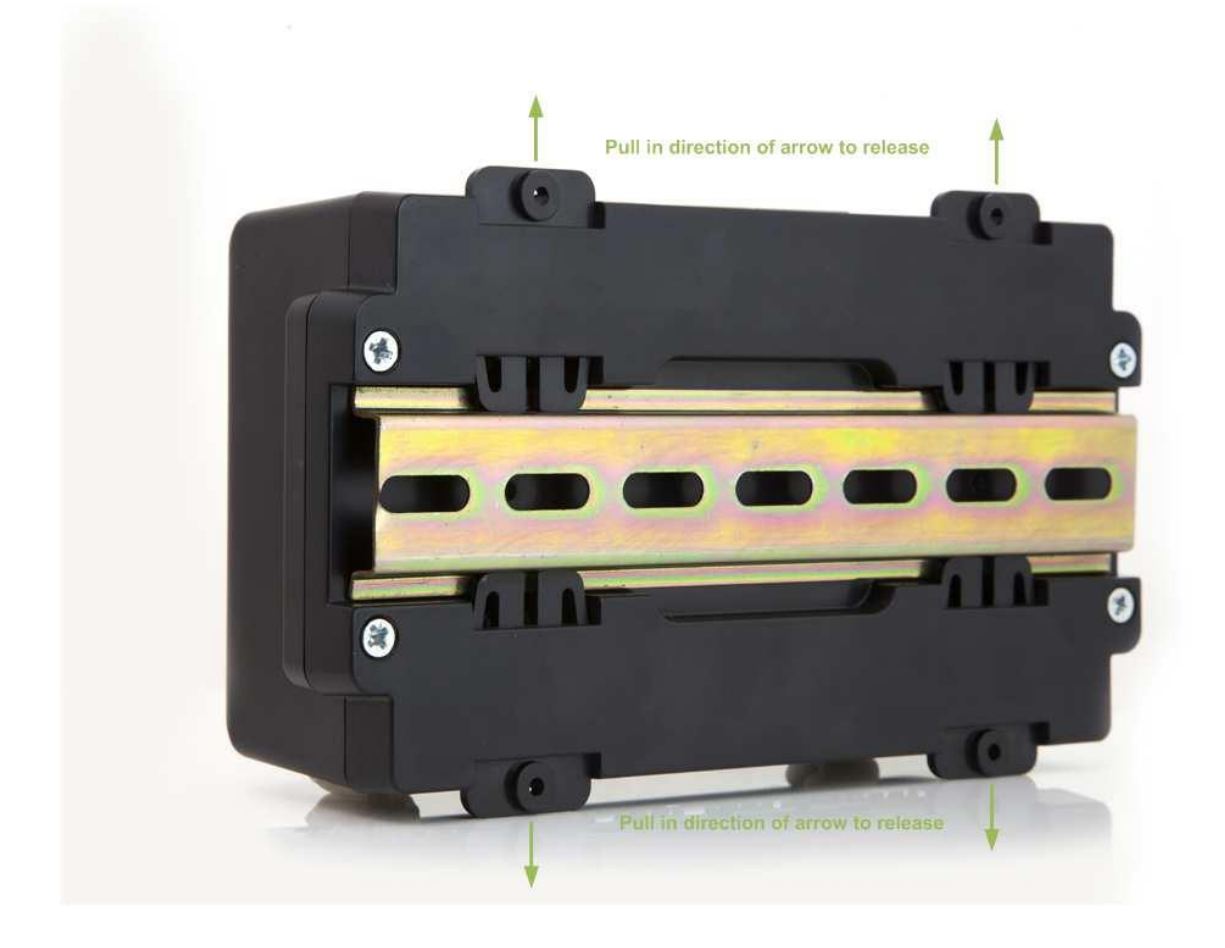

The controller is secured via the retaining clips on each side onto standard DIN rail. These should be firmly pushed against the underside of the mounting DIN rail. The retaining clips can be simply disengaged by pulling out by the use of a screwdriver or similar.

### 4.2 Cleaning and External Protection

The Eden Avanta display bezel has the following dimensions: - 78mm x 36mm

Cleaning: - Only use a soft lint-free cloth. Abrasive cloths, towels, paper towels and similar items may damage the Eden controller. Keep any liquids away from the controller; don't use aerosol sprays, solvents or abrasives.

External Protection Device: - The Eden Avanta must be provided with an external over current protection device such as a 6A, Type C, MCB conforming to BS EN 60898.

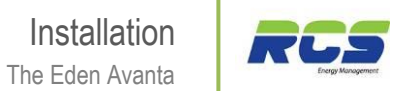

### 4.3 Internal Clearances:

Allow 20mm on top of enclosure Allow 20mm on bottom of enclosure Allow 10mm above enclosure

# 5. Specification

#### 5.1 Power requirements:

Supply Voltage Range: Supply Frequency: Maximum supply current: Typical supply current: Operating temperature range: Operating Humidity: Storage temperature range: Environmental: 100 – 240 Vac ±10% 50 – 60 Hz 5.2 Amps (when relay 5 is fully loaded) <1 Amp +5C to +50C 95% maximum -20.0C to +65.0C Indoor use at altitudes up to 2000m, Pollution Degree 1, Installation Category II. Voltage fluctuations not to exceed ±10% of nominal voltage

#### 5.2 Dimensions:

Size Approx Weight: Safety: EMC: Ventilation: Class 2 Insulation: 180mm (W) x 62mm (H) x 98mm (D)
185 Grams (without free-end connectors)
EN60730-1
EN61326-1 2006
There is no requirement for forced cooling ventilation
No protective Earth is required and none should be fitted.

The host equipment must provide a suitable external over-current protection device such as: -Fuse:6.3A 240 Vac Antisurge (T) HRC conforming to IEC 60127Or MCB:6A, 240 VAC Type C conforming to BS EN 60898

The host equipment must provide adequate protection against contact to hazardous live parts.

#### 5.3 Inputs:

Analogue:

(X7) Channels 1-6 = PT1000 or 5K or 10K or 2K2 (selectable) Channel 7 configurable for current, voltage, additional temperature sensor

Digital:

(X2) (selectable)

#### 5.4 Communications:

On-board RS485 or Ethernet 10/100baseT or Wi-Fi (order option)

### 5.5 Relays:

| Max current relay 1:                                             | 10A (non inductive)<br>COS =0.1 2A (inductive load) >200,000 operations     | LSV Version<br>LSV Version |
|------------------------------------------------------------------|-----------------------------------------------------------------------------|----------------------------|
| Max Voltage relay 1:<br>Exclusive common                         | 250Vac, 30V dc                                                              | LSV Version                |
| Max current relay 1:<br>Max Voltage relay 1:<br>Exclusive common | 1.5A (SSR Zero – Crossing)<br>280Vac                                        | EEV Version<br>EEV Version |
| Max current relay 2:                                             | 10A (non inductive),<br>COS = $0.1.2A$ (inductive load) >200.000 operations |                            |
| Max Voltage relay 2:<br>Exclusive common                         | 250Vac , 30V dc                                                             |                            |
| Max current relay 3:                                             | 10A (non inductive),<br>$\cos -0.1.2A$ (inductive load) >200.000 operations |                            |
| Max Voltage relay 3:<br>Exclusive common                         | 250Vac 30V dc                                                               |                            |
| Max current relay 4:                                             | 10A (non inductive),<br>COS = 0.1.2A (inductive load) > 200.000 operations  |                            |
| Max Voltage relay 4:<br>Exclusive common                         | 250Vac 30V dc                                                               |                            |
| Max current relay 5                                              | 104 (non inductive)                                                         |                            |
| Max Voltage relay 5<br>Exclusive common                          | COS =0.1 2A (inductive load) >200,000 operations<br>250Vac 30V dc           |                            |
| Max current relay 6:                                             | 10A (non inductive),<br>COS = $0.4.2A$ (inductive load) >200.000 operations |                            |
| Max Voltage relay 6:<br>Exclusive common                         | 250Vac 30V dc                                                               |                            |

### 5.6 Part Numbers for ordering:

| (EA2111) | Eden Avanta with EEV, 485 Comms |
|----------|---------------------------------|
| (EA2112) | Eden Avanta with LSV, 485 Comms |
| (EA2121) | Eden Avanta with EEV, IP Comms  |
| (EA2122) | Eden Avanta with LSV, IP Comms  |

## 6. Revision History

| Revision | Date       | Author | Amendments                      | Comments                         |
|----------|------------|--------|---------------------------------|----------------------------------|
|          |            |        |                                 |                                  |
| 1        | 20/03/2013 | SL     | First Draft                     | Issued for internal review       |
| 1.1      | 01/07/2013 | DS     | Images updated                  | Issued for customer distribution |
| 2.0      | 14/03/2014 | SL     | Relay Designations<br>Corrected | Issued for customer distribution |
| 3.0      | 11/03/2015 | DS     | New Part No's Added             | Issued for customer distribution |
|          |            |        |                                 |                                  |

## 7. Disclaimer

To allow for design and specification improvements, the information contained within this document is subject to change at any time without prior notice. RCS Energy Management shall not be liable for any errors or omissions, for incidental or consequential damages either directly or indirectly resulting from the misuse of this product or associated document.

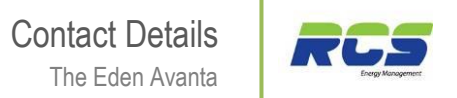

## 8. Contact Details

### RCS Energy Management Limited

RMS House Kennet Side Newbury Berkshire RG14 5PX UNITED KINGDOM

Tel: +44 (0) 1635 231600 Fax: +44 (0) 1635 231699 Email: sales@rcsenergymanagement.co.uk Website: www.rcsenergymanagement.co.uk

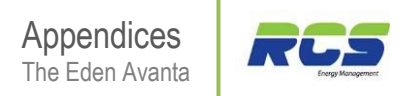

## Appendices

#### Appendix 1

### Cycle Time function (Times menu (Ti13)

| Minimum value   | = | 0 Minutes   |
|-----------------|---|-------------|
| Default Value   | = | 60 Minutes  |
| Maximum value = | = | 120 Minutes |

This energy saving feature applies to HT cases with liquid solenoid valve control only, and operates within the standard LSV control loop. The cycle time function will close the liquid solenoid valve if the valve has been open for greater than the cycle time parameter (Ti13) and has been constantly within the dead band for this period.

The diagram below (Fig 1) shows the cycle timer operation overlaid over the standard control loop.

The cycle time function can be disabled by setting Ti13 value to zero.

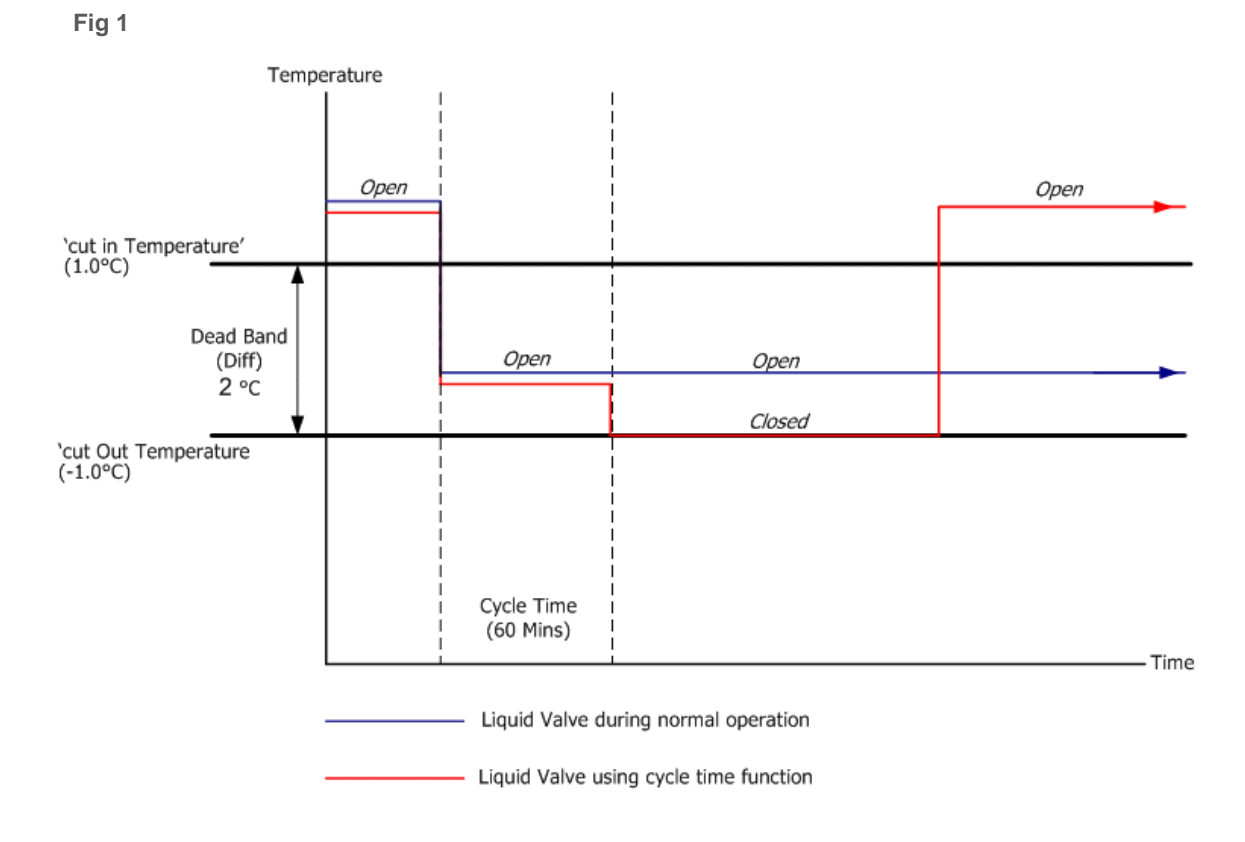

The benefits of using the cycle time function are realised by shorter defrost periods or less frequent defrost periods, resulting in very stable product temperatures as a result of an ice free evaporator.

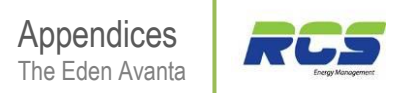

### Defrost Cycle (Fans Off)

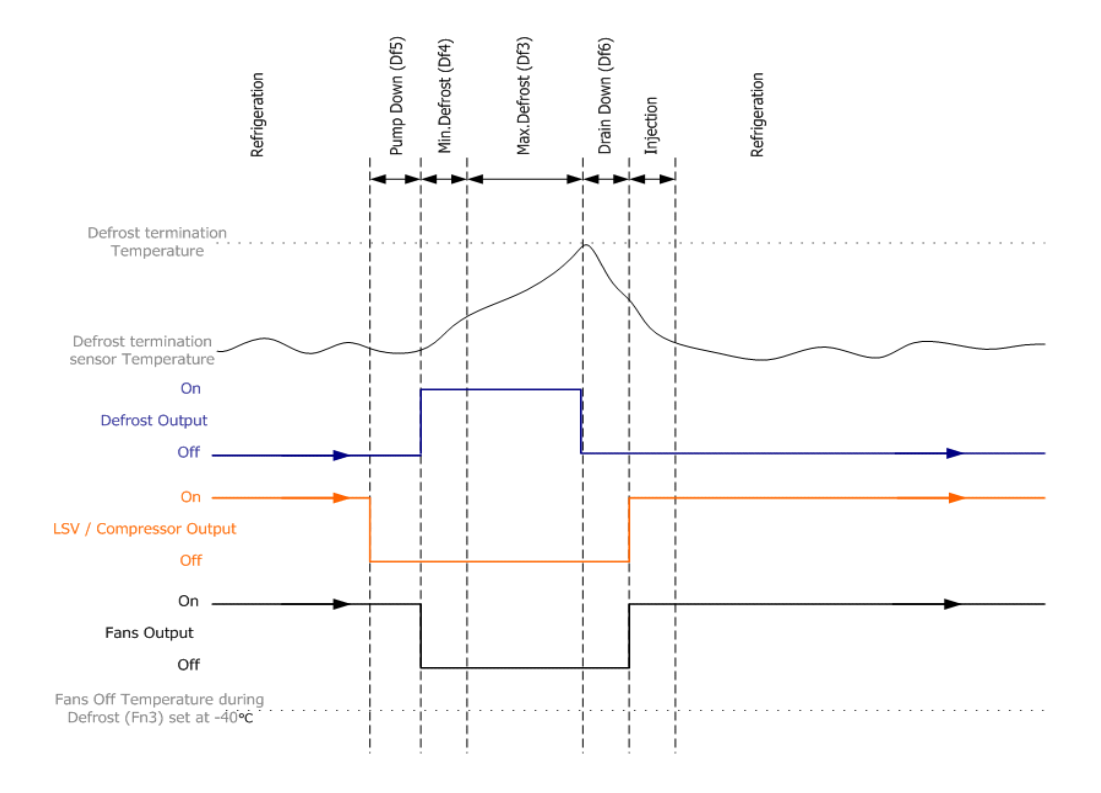

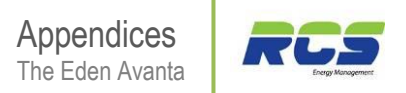

### Defrost Cycle (Fans On)

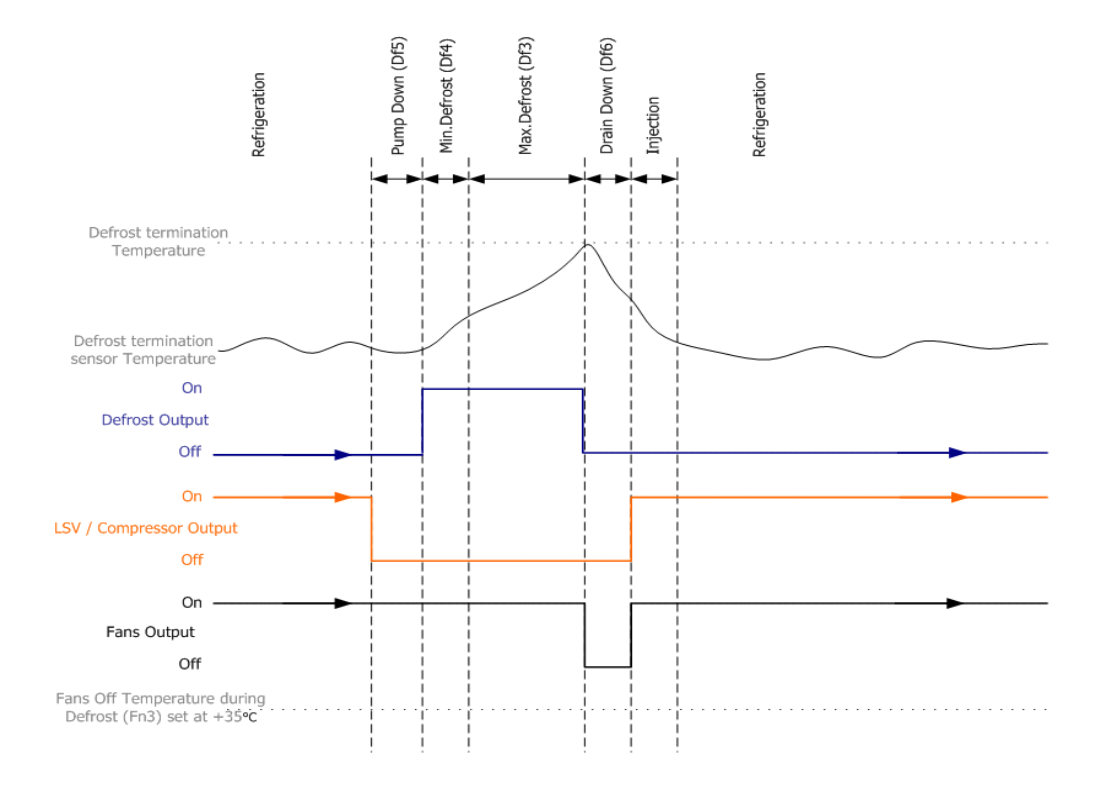

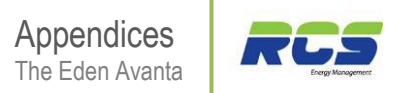

### Integral Compressor Action

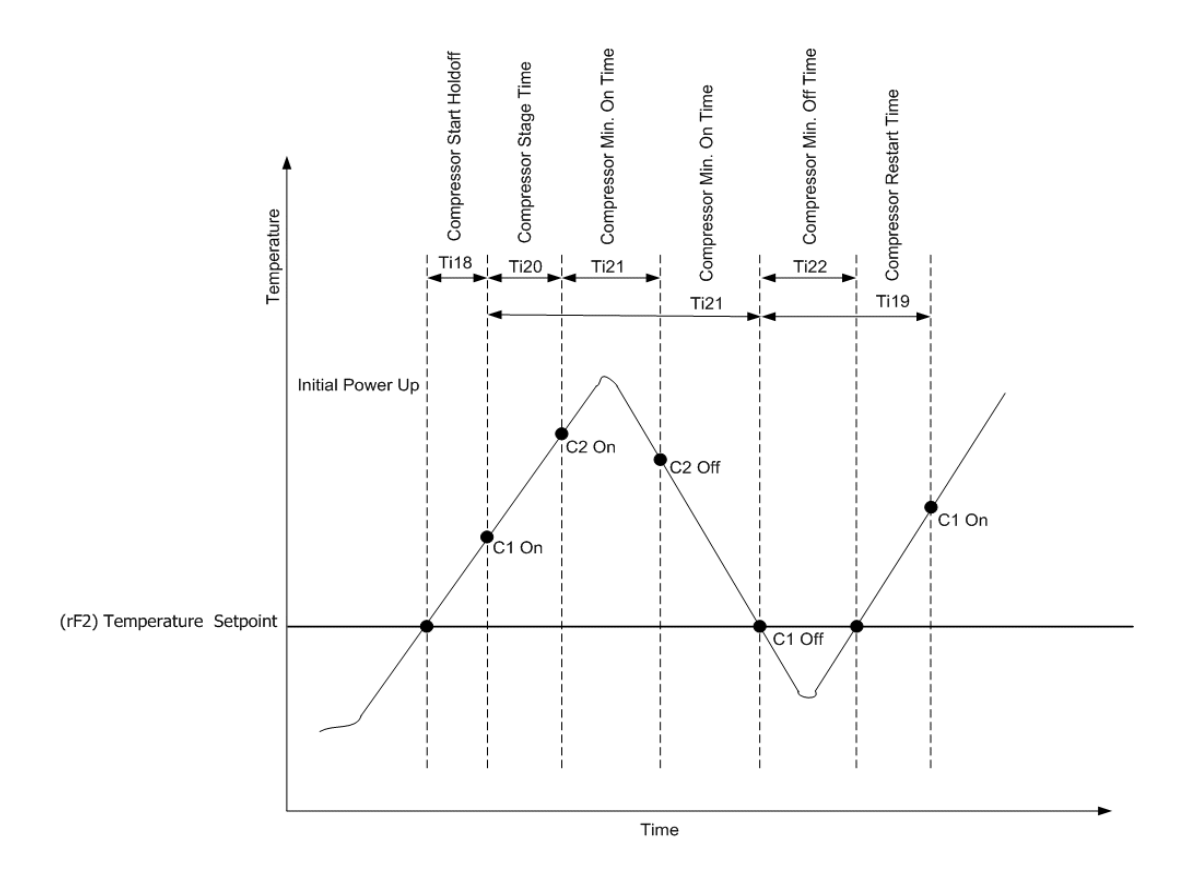

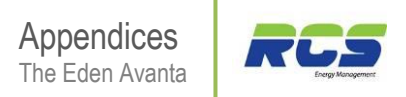

#### 9.5 Remote Display

The Eden Compact range of controllers are available in configurations to support remote display requirements.

The Eden Compact remote display unit maintains exactly the same fascia dimensions as the compact controller.

#### 9.5.1 Panel Cut-out:

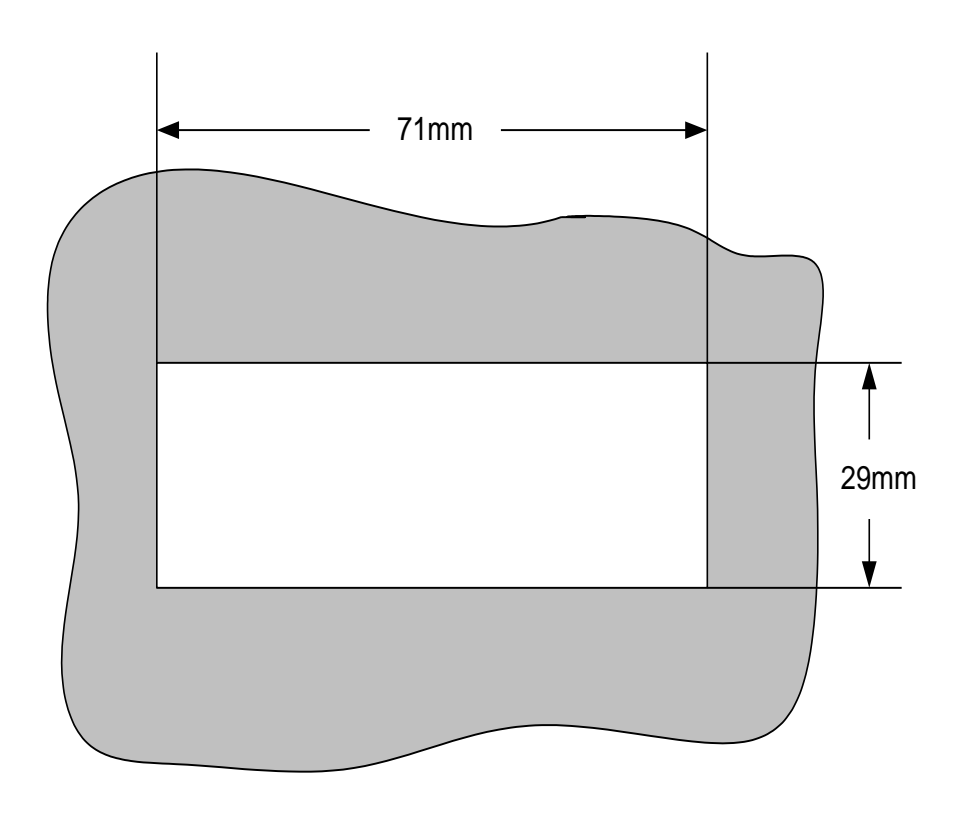

Please allow 35mm behind panel for display module and cable clearance.

#### 9.5.2 Remote Display

The remote display unit is robustly held in position by the use of sprung clips at either end of the enclosure. These have been designed to allow the fitment of the module through a panel cut-out from the front.

#### 9.5.3 Retaining Clips:

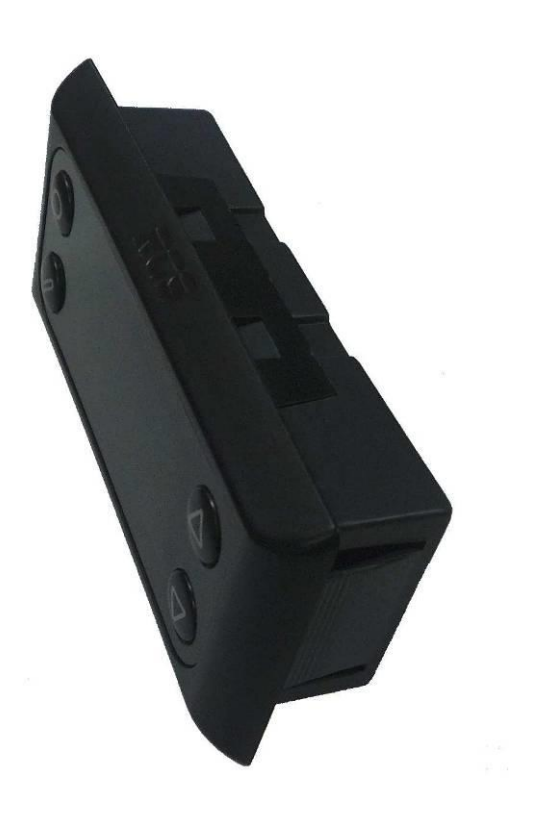

The remote display unit maintains exactly the same functionality as the integral display variant of the Eden Compact with menu access, parameter management and setup the same as previously described within this document.

#### 9.5.4 Remote Display Module: (Front view)

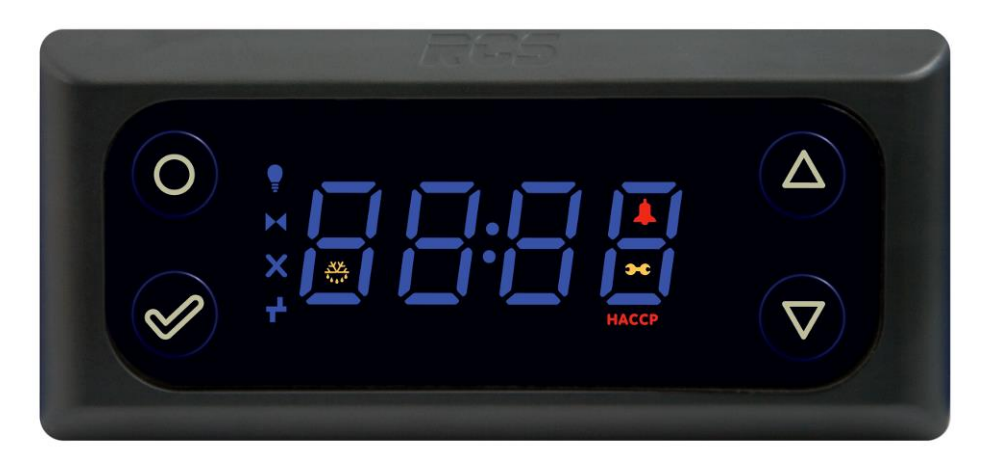

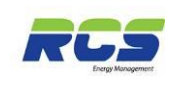

## 10. European Declaration of Conformity

We of

Hereby

RCS Energy Management Limited RMS House, Kennet Side, Bone Lane, Newbury, Berkshire, RG14 5PX

In accordance with the following directive(s):

| EN 60730-1 (Fourth Edition) 2010 | Automatic electrical controls for household and similar use.                                         |
|----------------------------------|----------------------------------------------------------------------------------------------------|
| 2006/95/EC                       | Low voltage Directive                                                                                |
| EN 55014-1: 2006 A2              | EMC requirements for household appliances, electric tools and similar apparatus – Emissions.         |
| EN 55014-2: 1997 A2              | EMC requirements for household appliances, electric tools and similar apparatus – Immunity.          |
| declare that:                    |                                                                                                    |
| Equipment                        | Eden Avanta Controller                                                                               |
| Model Number(s)                  | EA2111, EA2112, EA2121, EA2122, EA2131,<br>EA2132, EA2211, EA2112, EA2221, EA2222,<br>EA2231, EA2232 |

Is in conformity with the applicable requirements of the afore mentioned standards / directives.

The Technical construction file is maintained at RMS House, Kennet Side, Bone Lane, Newbury, Berkshire, RG14 5PX by S. Liddiard (Product Manager)

I hereby declare that the equipment named above has been designed to comply with the relevant sections of the above referenced directives. The unit complies with all applicable requirements of these directives.

Signed:

S Liddiard

Name: Mr. Simon Liddiard

Position: Product Manager

Date: 20 March 2013